# **진동 실험** (제14주 : ANSYS 응용 - 강제진동)

2018.12.4.

### - 사각 판(조립체)

- 원형 판(분할)
- 원형 판
- 외팔보
- 외팔보(조립체, 고유진동)

### ANSYS 해석 - 강제진동

윤 곽

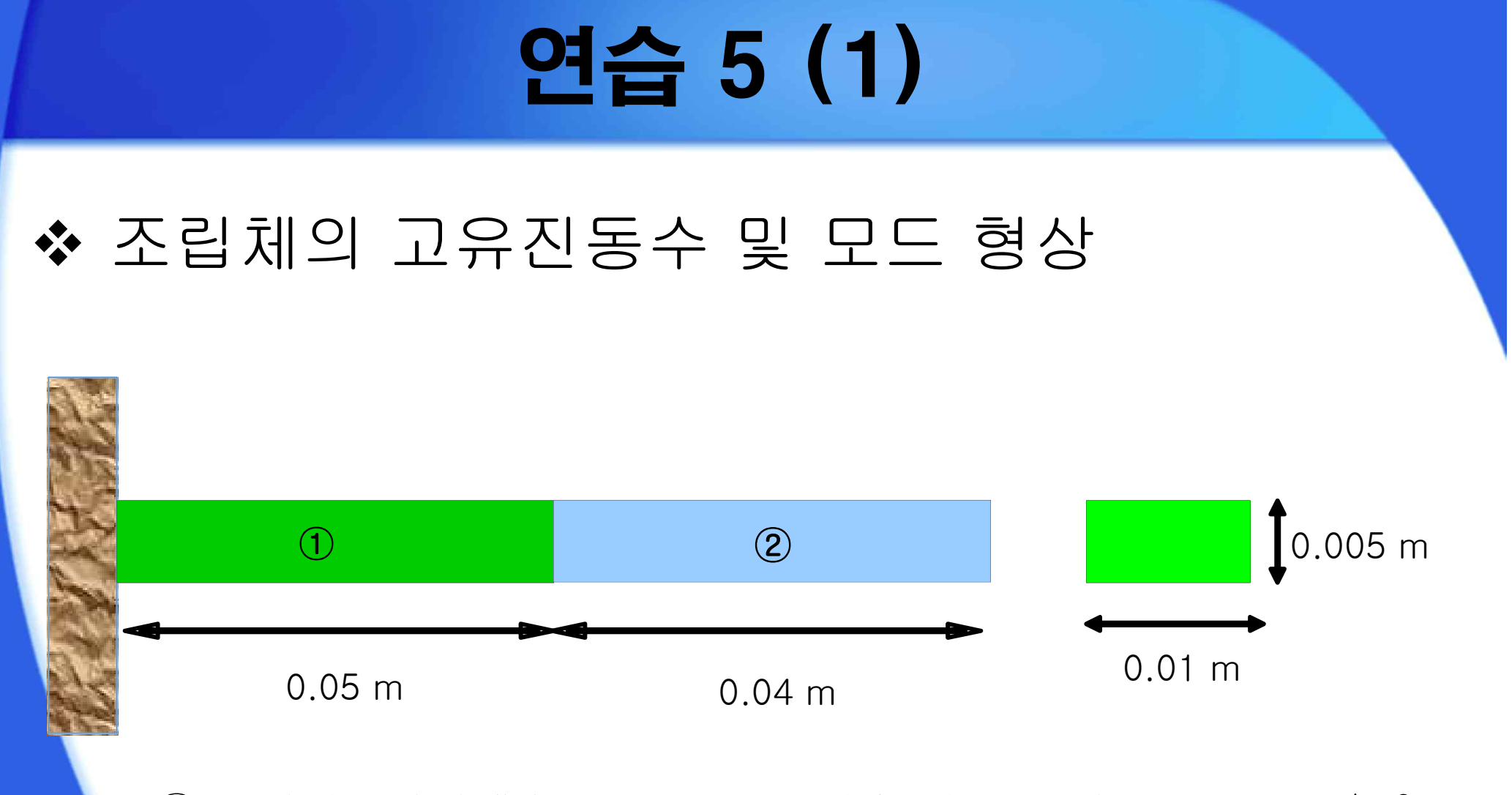

① 물성치: 탄성계수 210 GPa, 포아송 비 0.3, 밀도 7,890 kg/m<sup>3</sup>
 ② 물성치: 탄성계수 100 GPa, 포아송 비 0.4, 밀도 6,000 kg/m<sup>3</sup>

### 연습 5 (2)

# ✤ 모델링(분할) 방법 ③ SolidWorks 프로그램을 실행한다. ② 파일 -> 새 파일을 누른 후 SolidWorks 새 문서 창이 뜨면 파트를 클릭하고 확인을 누른다.

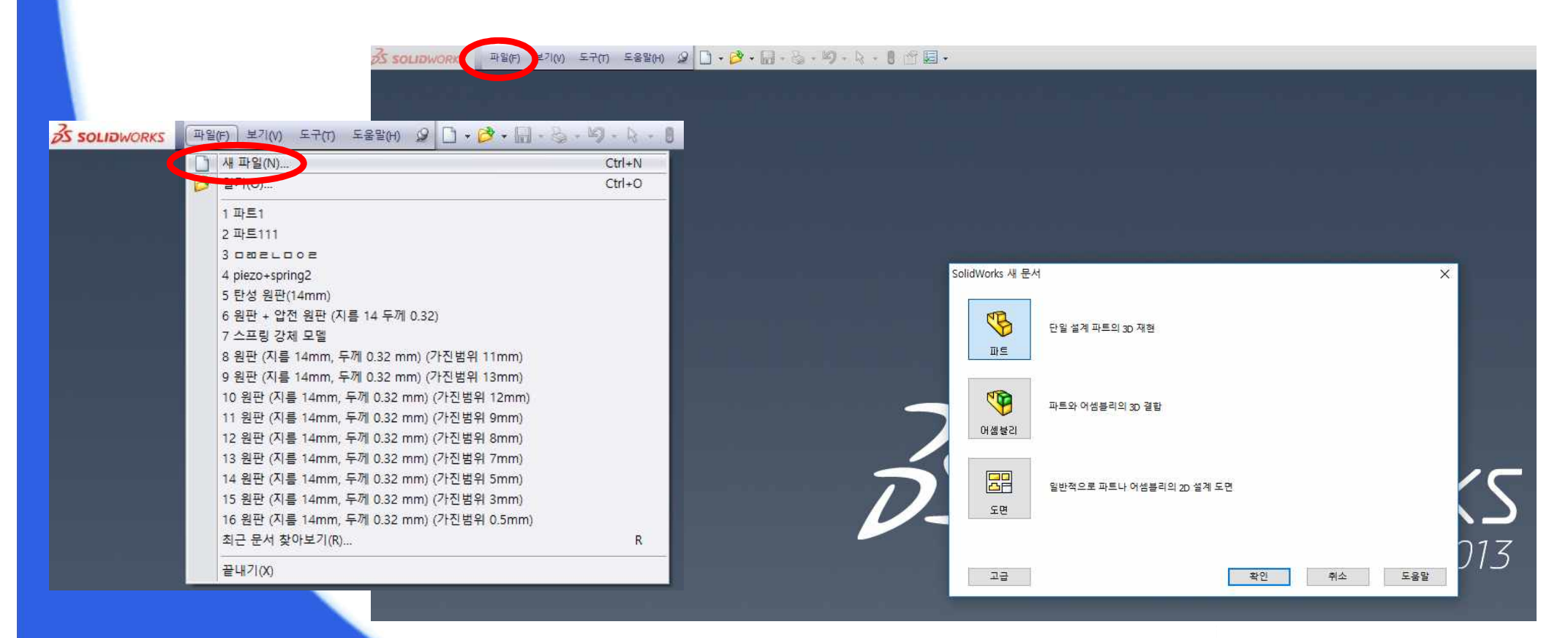

### 연습 5 (3)

#### ③ 정면에 중심 사각형을 사용하여 다음과 같이 스케치를 한다.

| 💰 SOLIÐWORKS 파일(F) 편집(E) 보기(V) 삽입(I) 도구(T) 창(W) 도움말(H) 🖉 🗋 + 🔌 + 🖏 + 🖏 + 🖏 + 🕃 + 🗒 € 🖅 🗐 +                                                                                                    | 스케치1 ~ 파트1* |
|----------------------------------------------------------------------------------------------------|-------------|
| ▲     ▲     ●     ●     ●     ●     ●     ●     ●     ●     ●     ●     ●     ●     ●     ●     ●     ●     ●     ●     ●     ●     ●     ●     ●     ●     ●     ●     ●     ●     ●     ●     ●     ●     ●     ●     ●     ●     ●     ●     ●     ●     ●     ●     ●     ●     ●     ●     ●     ●     ●     ●     ●     ●     ●     ●     ●     ●     ●     ●     ●     ●     ●     ●     ●     ●     ●     ●     ●     ●     ●     ●     ●     ●     ●     ●     ●     ●     ●     ●     ●     ●     ●     ●     ●     ●     ●     ●     ●     ●     ●     ●     ●     ●     ●     ●     ●     ●     ●     ●     ●     ●     ●     ●     ●     ●     ●     ●     ●     ●     ●     ●     ●     ●     ●     ●     ●     ●     ●     ●     ●     ●     ●     ●     ●     ●     ●     ●     ●     ●     ●     ●     ●     ●     ●     ●<                                                                                                    |             |
| Image: Angle and Angle and Angle and Angle and Angle and Angle and Angle and Angle and Angle and Angle and Angle and Angle and Angle and Angle and Angle and Angle and Angle and Angle and Angle and Angle angle a |             |
| 90                                                                                                    |             |

### 연습 5 (4)

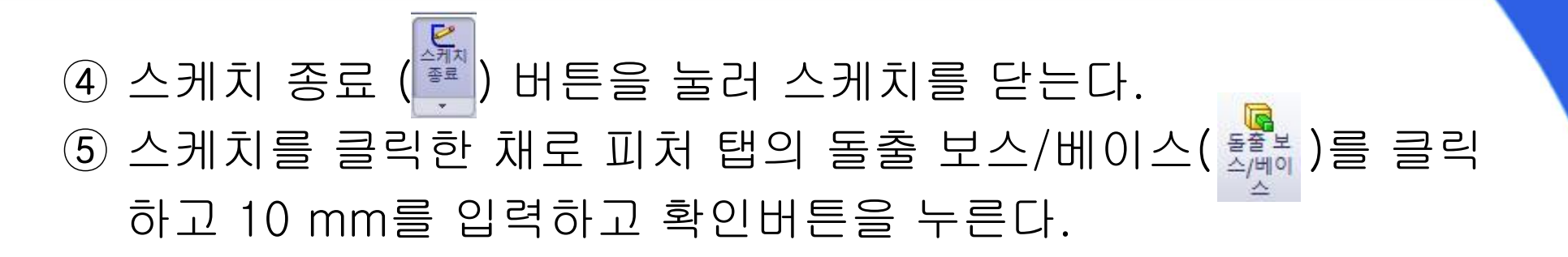

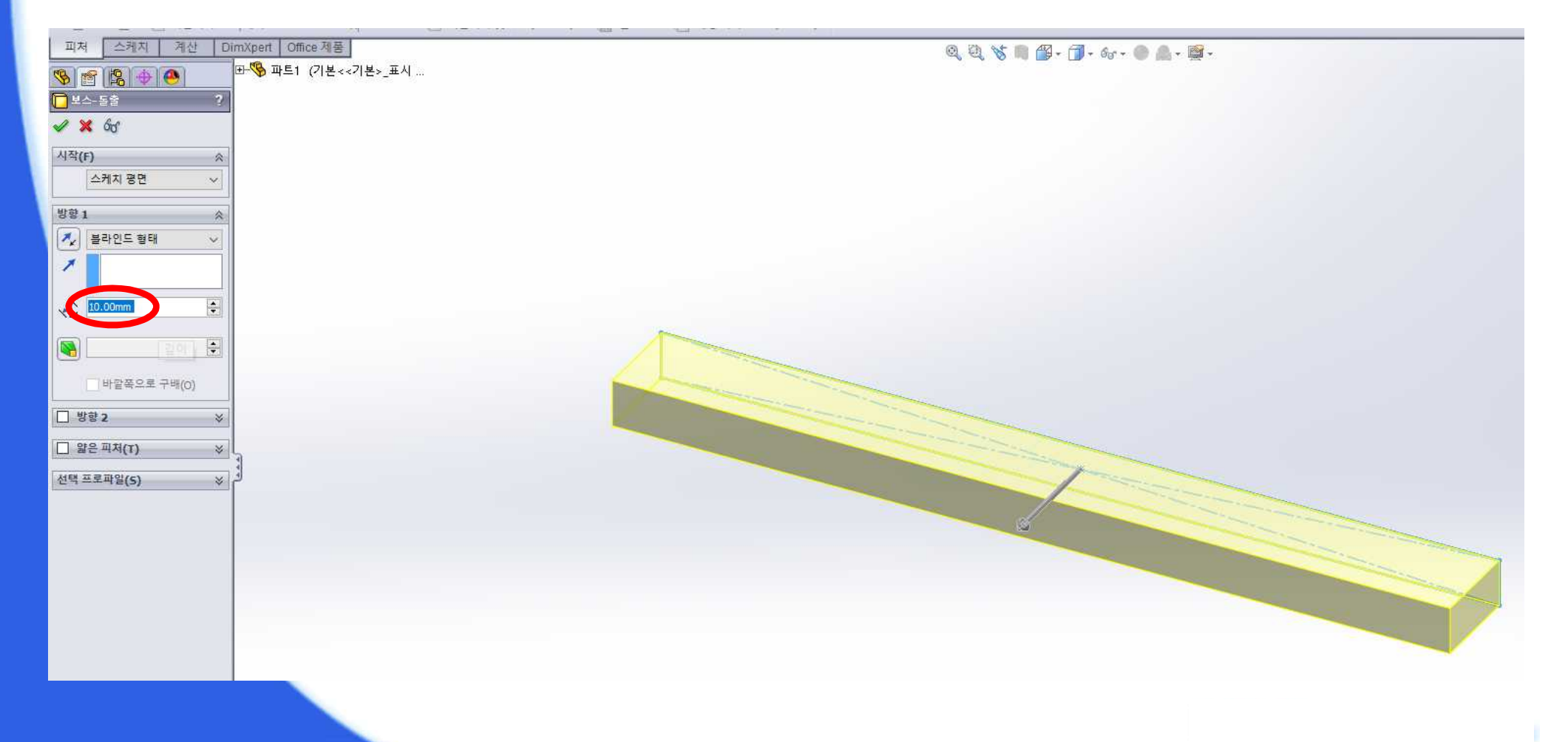

### 연습 5 (5)

#### ⑥ 보의 윗면을 클릭한 채로 오른쪽 버튼을 눌러 스케치를 시작 한다. (면에 수직으로 보기 (♣) 사용 후 스케치)

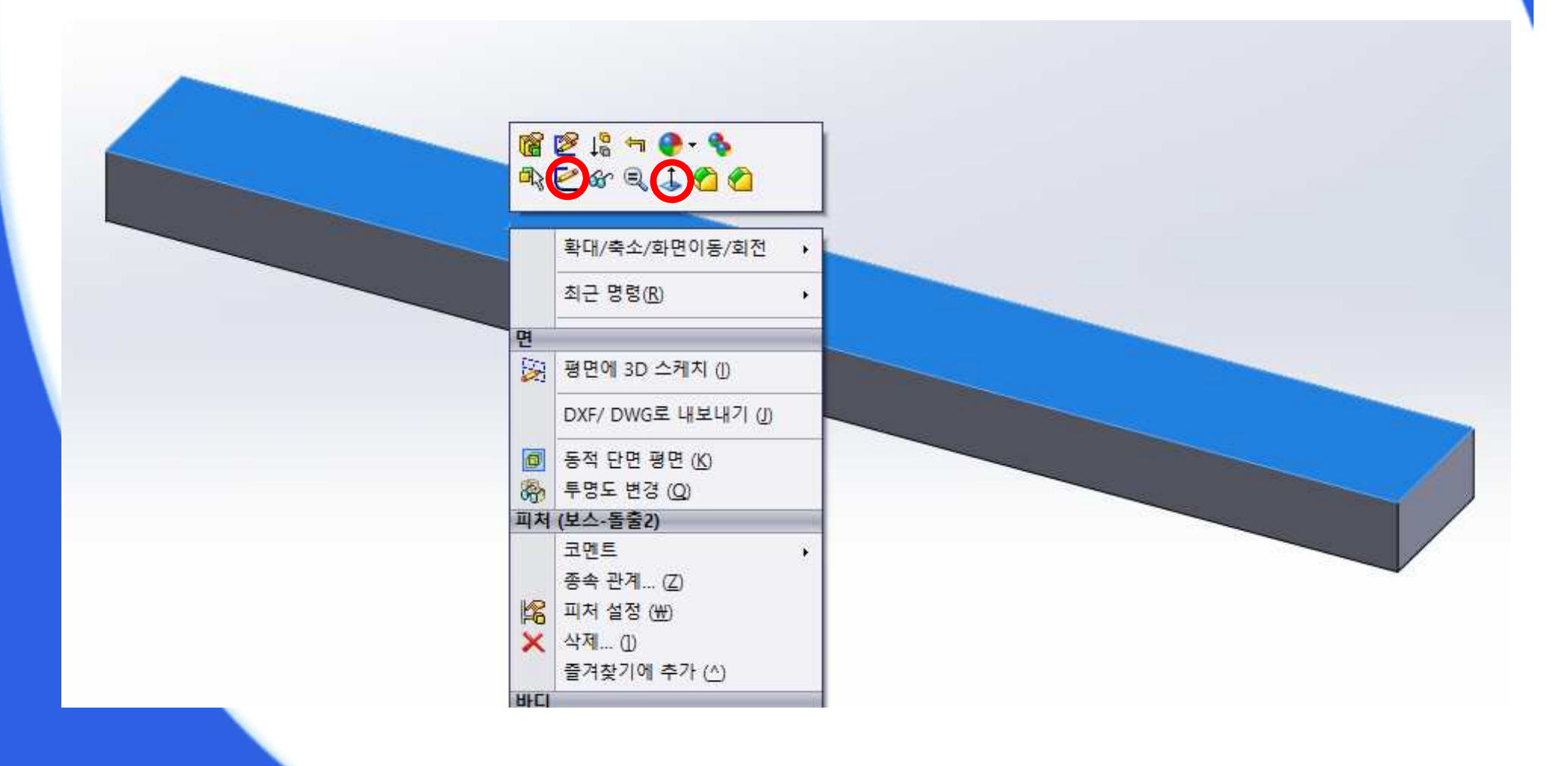

### 연습 5 (6)

#### ⑦ 선을 이용하여 다음과 같이 스케치를 한다.

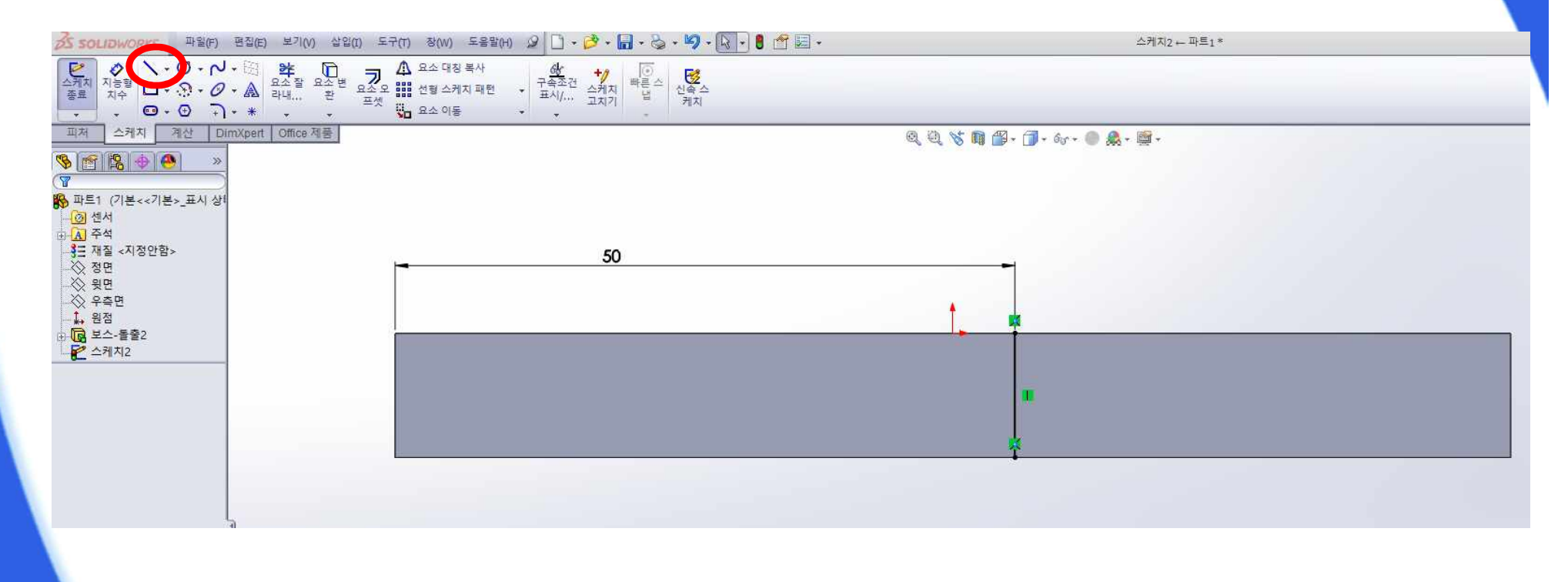

### 연습 5 (7)

#### ⑧ 삽입 -> 피처 -> 분할 클릭

|                                      | 보스/베이스(B)<br>컨(C)                                                                                             |                                                                                                 |
|--------------------------------------|----------------------------------------------------------------------------------------------------|-------------------------------------------------------------------------------------------------|
|                                      | <br>可対(F)                                                                                                    | 신속 스                                                                                            |
| ±) + ] • * •<br>산 DimXpert Office 제· | 패턴/대칭 복사(E)<br>FeatureWorks                                                                                   | · 전 모따기(C)                                                                                      |
| _표시 상1                               | 곡면(S)<br>면(F)<br>곡선(U)<br>참조 형상(G)                                                                            | <ul> <li>▶ 금배주기(D)</li> <li>▶ 월(S)</li> <li>▶ 월23대(R)</li> <li>▶ 월4(A)</li> </ul>               |
|                                      | 판금(H)<br>용접구조물(D)<br>몰드(L)                                                                                    | 동(O)<br>참 자유형(M)<br>변형(E)<br>인덴트(N)                                                             |
|                                      | 응 분해도(V)<br>분해 지시선 스케치(L)<br>파트(A)<br>대칭 복사 파트(M)                                                             | · · · · · · · · · · · · · · · · · · ·                                                           |
|                                      | <ul> <li>스케치 종료</li> <li>3D 스케치(3)</li> <li>평면에 3D 스케치</li> <li>파생된 스케치(V)</li> <li>도면에서 스케치 삽입(T)</li> </ul> | <ul> <li>값치기(B)</li> <li>교차(T)</li> <li>보할(L).</li> <li>않 이동/복사(∨)</li> <li>바디 삭제(Y)</li> </ul> |

### 연습 5 (8)

#### ⑨ 파트 자르기 클릭 후 생성되는 바디 선택 (자른 바디 제거 체크 X)

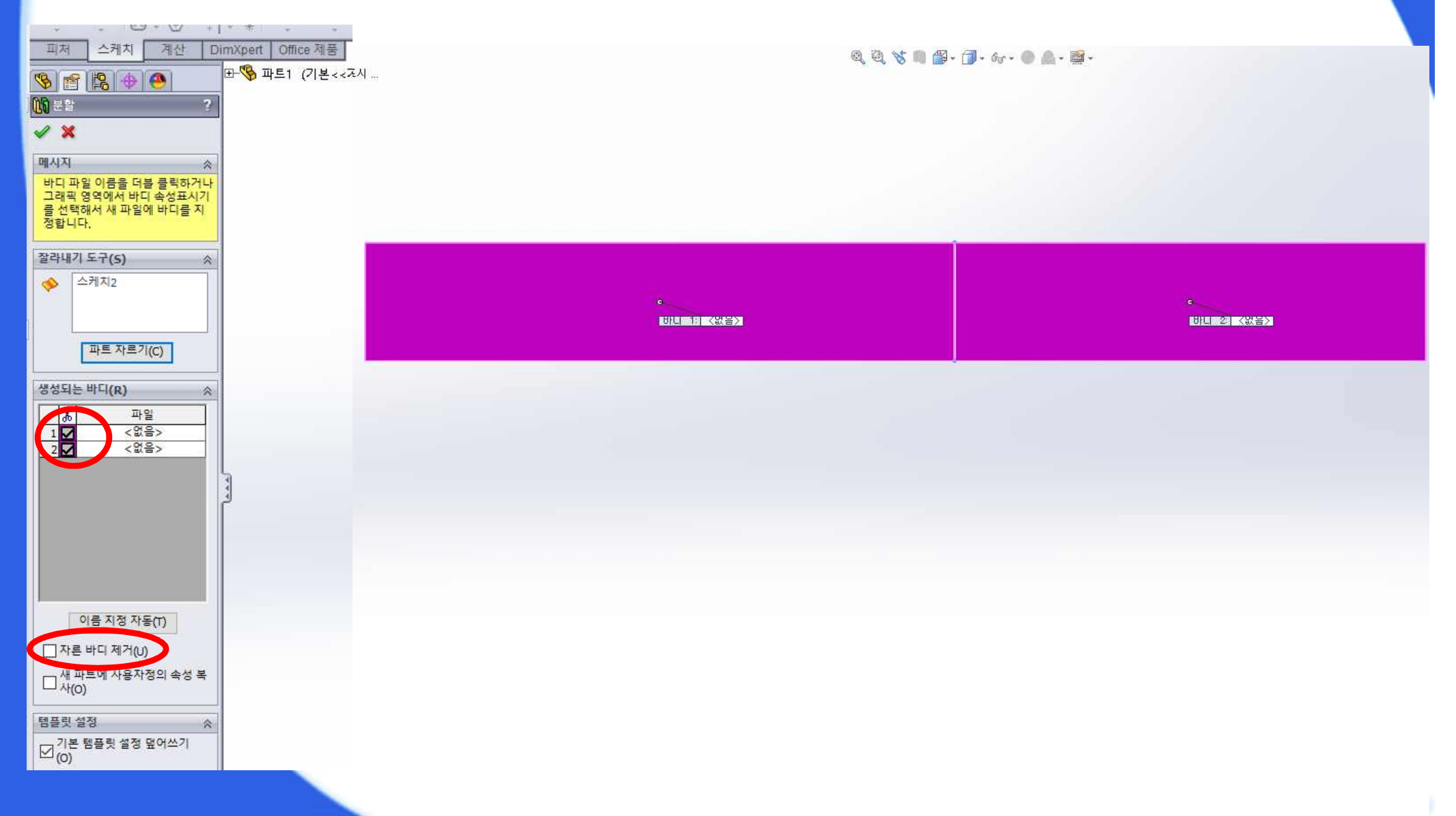

### 연습 5 (9)

#### 10 SolidWorks 에서 Parasolid(\*.x\_t) 확장자로 저장 한다.

| 🐻 다른 이름으로 저장 | 파트 (*.prt;*.sldprt)<br>Lib Feat Part (*.sldlfp)<br>Part Templates (*.prtdot)<br>Form Tool (*.sldftp) |    |
|--------------|----------------------------------------------------------------------------------------------------|----|
| ()) ⊂ ↓ Ż    | Parasolid (*x_t)                                                                                     |    |
|              | Parasolid Binary (*.x_b)                                                                             |    |
| 구성 ▼ 새 폴더    | HIGES (*.igs)                                                                                        |    |
|              | STEP AP213 (*.step;*.stp)                                                                            |    |
| 등 라이브러리      | IFC 2x3 (*.ifc)                                                                                      |    |
| ( Appr       | ACIS (*.sat)                                                                                         |    |
| Apps         | VDAFS (*.vda)<br>VRML (*.wrb)                                                                        |    |
| 1 문서         | STL (*.stl)                                                                                          |    |
| 비디오          | eDrawings (*.eprt)                                                                                   |    |
| 🔛 사진         | Adobe Portable Document Format (*.pdf)                                                               |    |
| 🚽 👌 음악       | Universal 3D (*.u3d)                                                                                 |    |
|              | Adobe Photoshop Files (*.psd)                                                                        |    |
| 1 컴퓨터        | Adobe Illustrator Files (*.ai)                                                                       |    |
| 🧸 로컬 디스크 (   | (Microsoft XAML (*.xaml)                                                                             |    |
| 르컨 디스크 (     | ( DroF/Creo Part (* ort)                                                                             |    |
|              | JPEG (*.jpg)                                                                                         |    |
| - 이동식 니스크    | HCG (*.hcg)                                                                                          |    |
| CD 드라이브      | HOOPS HSF (*.hsf)                                                                                    |    |
|              | Dxt (*.axt)                                                                                          |    |
| 파일 이름(N):    | Tif (*.tif)                                                                                          |    |
| 파일 형식(T):    | 파트 (*.prt,*.sldprt)                                                                                  | -] |
|              | □ 사본으로 저장 참조(F)                                                                                      |    |
| 중 폴더 숨기기     | 저장(S) 취소                                                                                             | 4  |

## 연습 5 (10)

- 모델링 및 ANSYS에서 불러오기
  - SolidWorks 사용하여 모델링
     폭 0.01 m, 높이 0.005 m, 길이 0.09 m
     파일 저장 : 파일명 영문 사용, 확장자 Parasolid (\*.x\_t)
  - ANSYS에서 불러오기 (Geometry From File)

| \Lambda ANSYS Wor | kbench [ANSYS ED]                          |
|-------------------|--------------------------------------------|
| [Project]         | Simulation] ×                              |
| File Edit Viev    | / Insert Units Tools Help 📔 📴 📴 🛃 🖉 🔀 Data |
| ] 🎝 -   🗣 🎶       |                                            |
| Geometry 🔝        | 😭 Geometry 👻 💁 Point Mass                  |
| Outline           | 🗊 No active document,                      |
| Project           | From File                                  |
|                   | metry                                      |
|                   | Solution                                   |
| 40%               |                                            |
|                   |                                            |

### 연습 5 (11)

- 물성치 입력 (Material New Material)
  - ① 물성치 : 탄성계수 210 GPa, 포아송 비 0.3, 밀도 7,890 kg/m<sup>3</sup>
  - ② 물성치 : 탄성계수 100 GPa, 포아송 비 0.4, 밀도 6,000 kg/m<sup>3</sup>

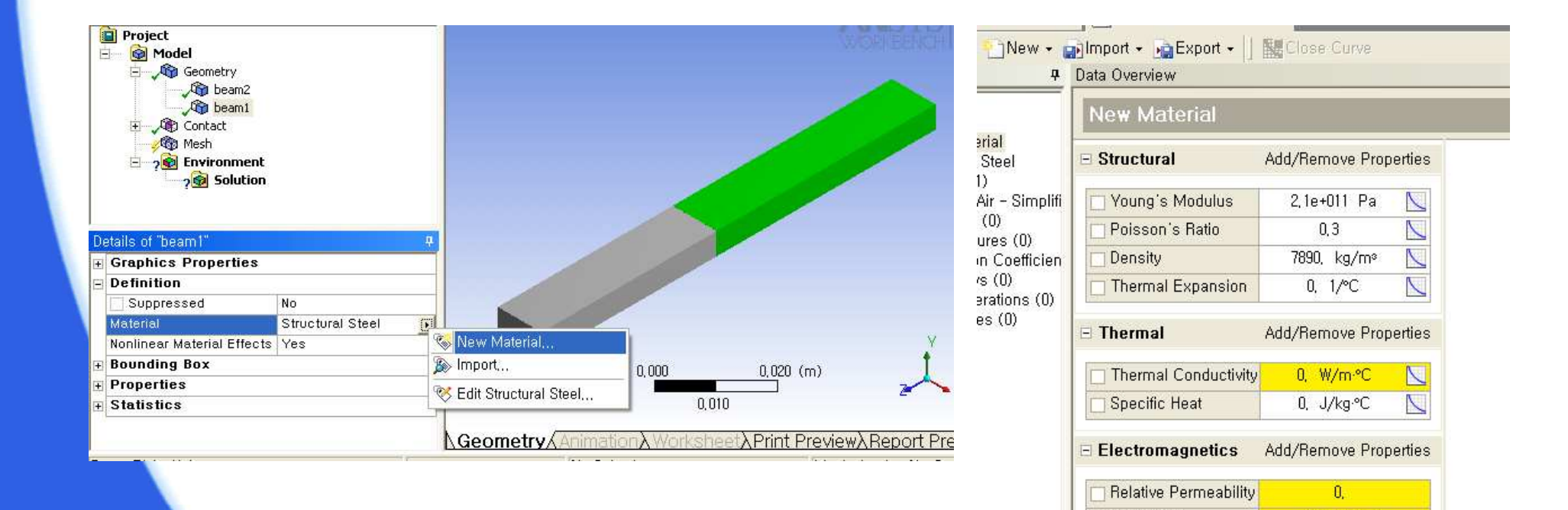

Resistivity

0. Ohm·m

## 연습 5 (12)

접촉면 설정 (Contact - Contact Region)

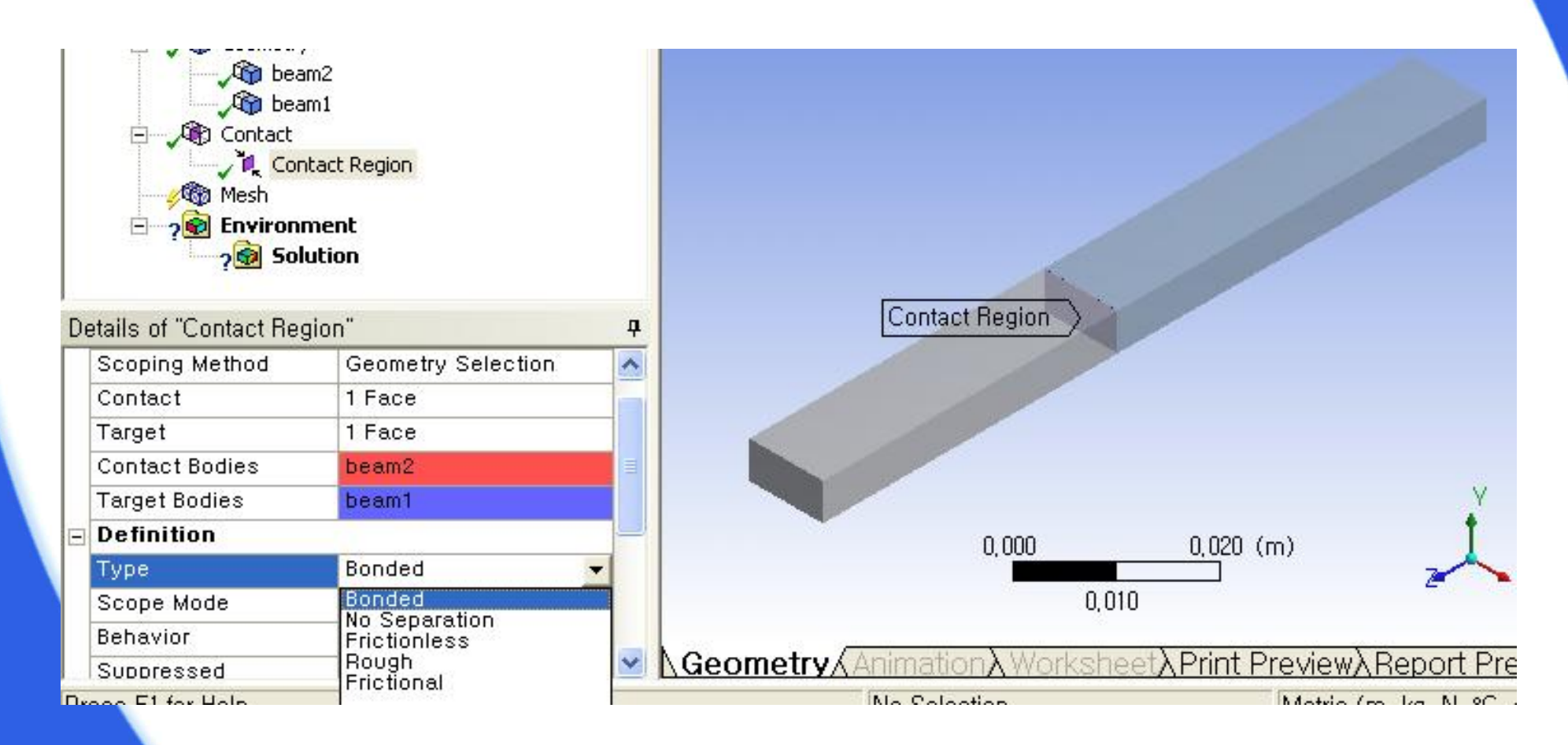

### 연습 5 (13)

유한요소 모델링 (Mesh - Preview Mesh)

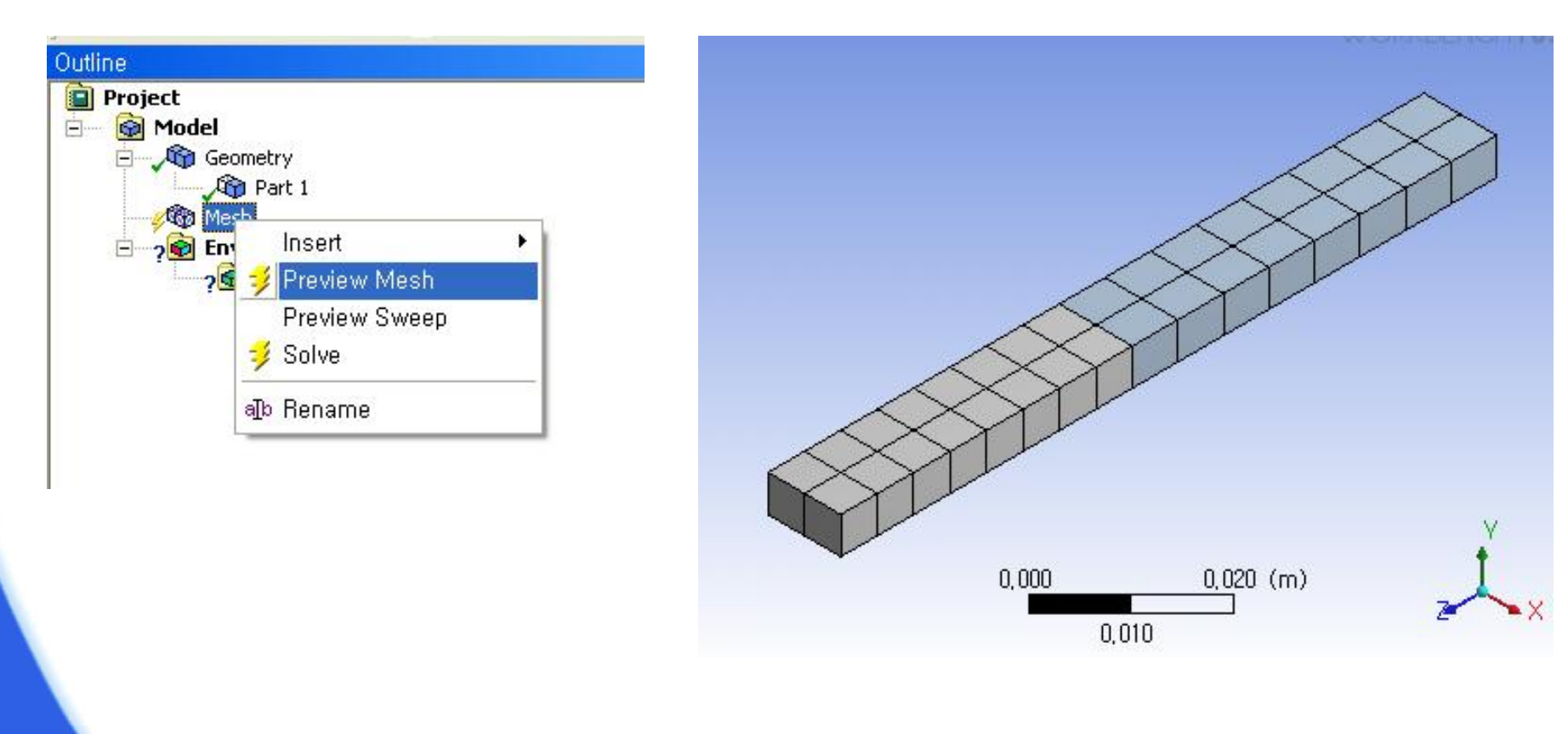

# 연습 5 (14)

경계조건 생성 (Environment - Fixed Support)

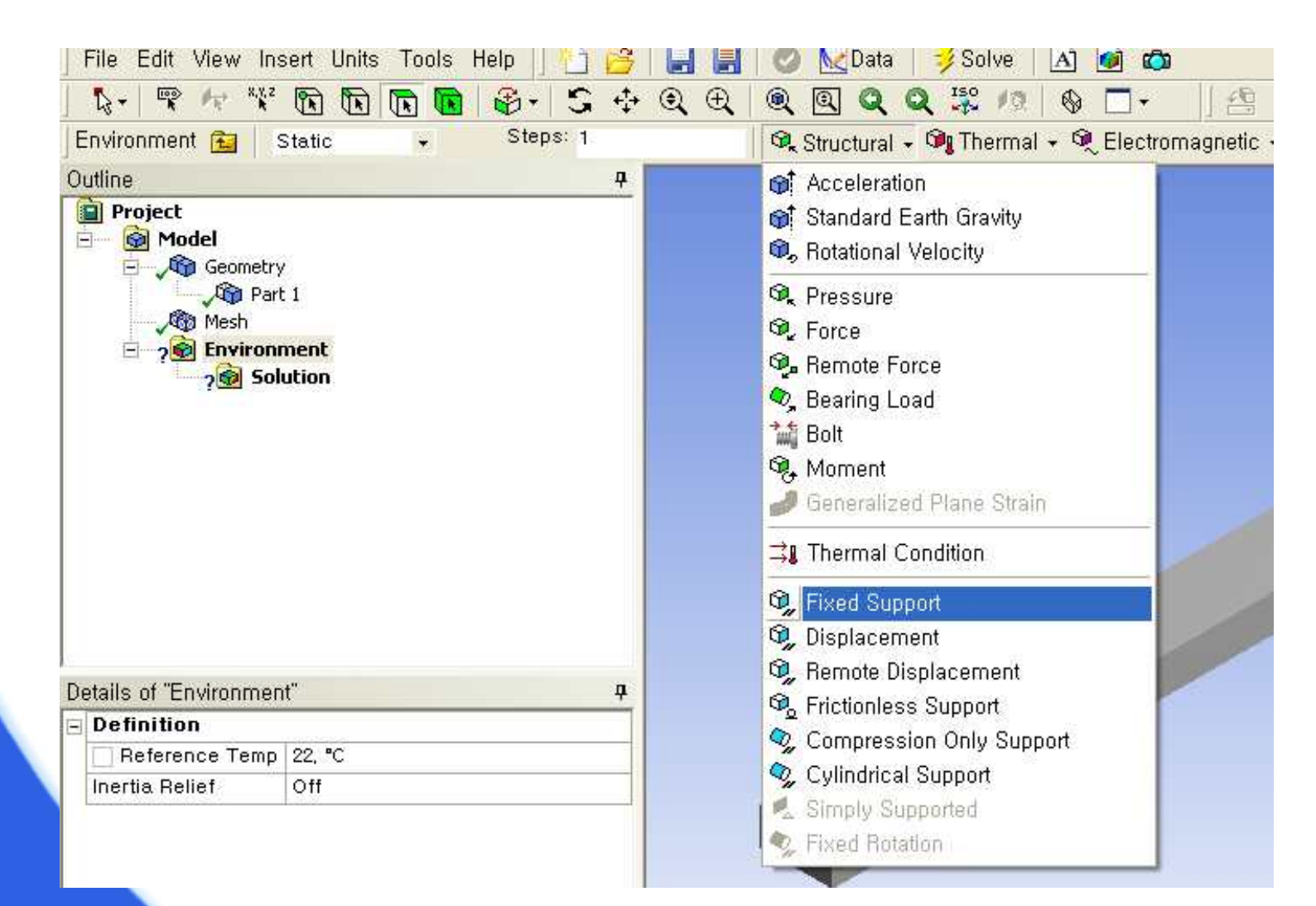

### 연습 5 (15)

고유진동 해석 선택 (Solution - Frequency Finder)

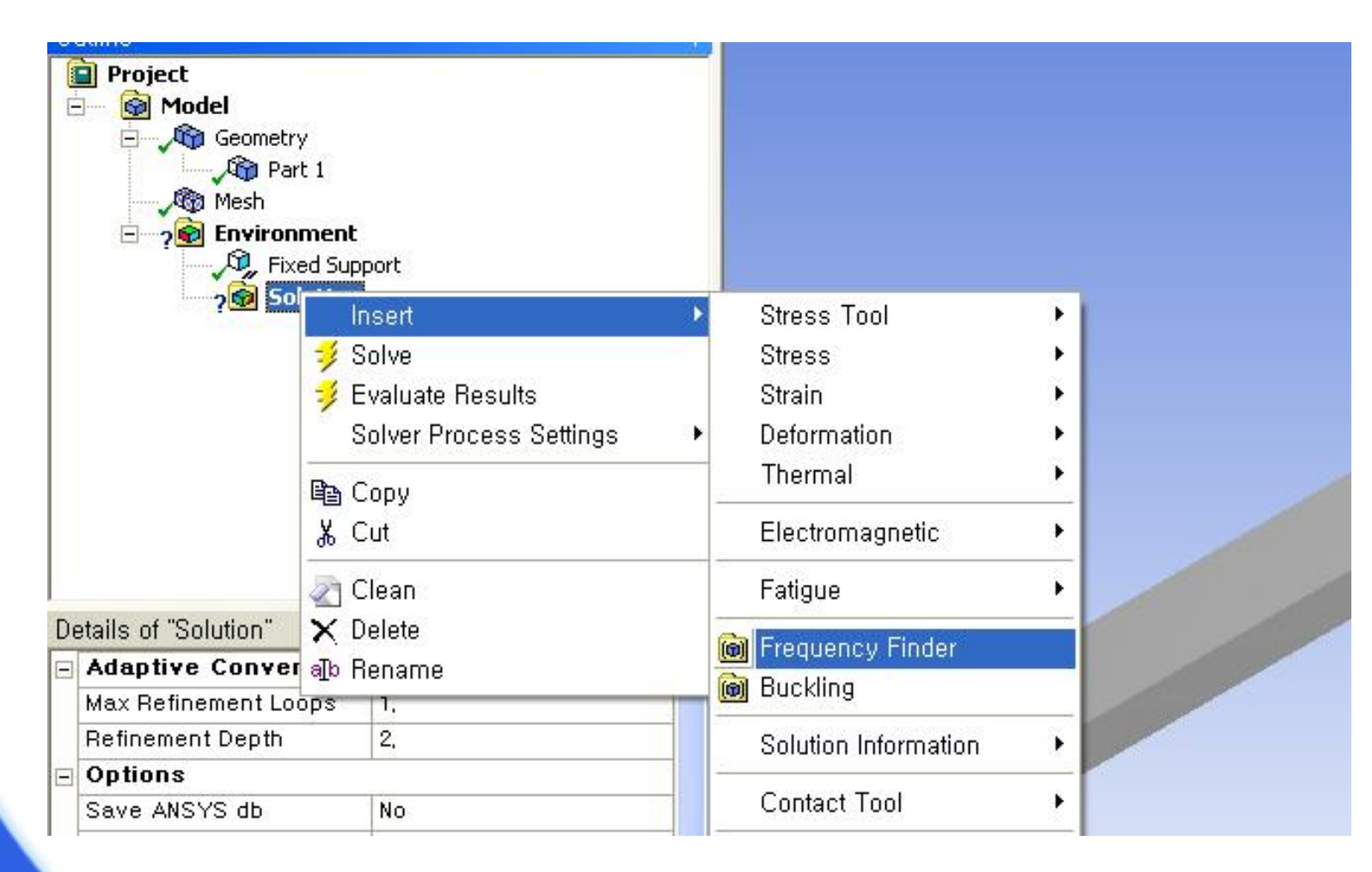

### 연습 5 (16)

해석 실행 (Solution - Solve)

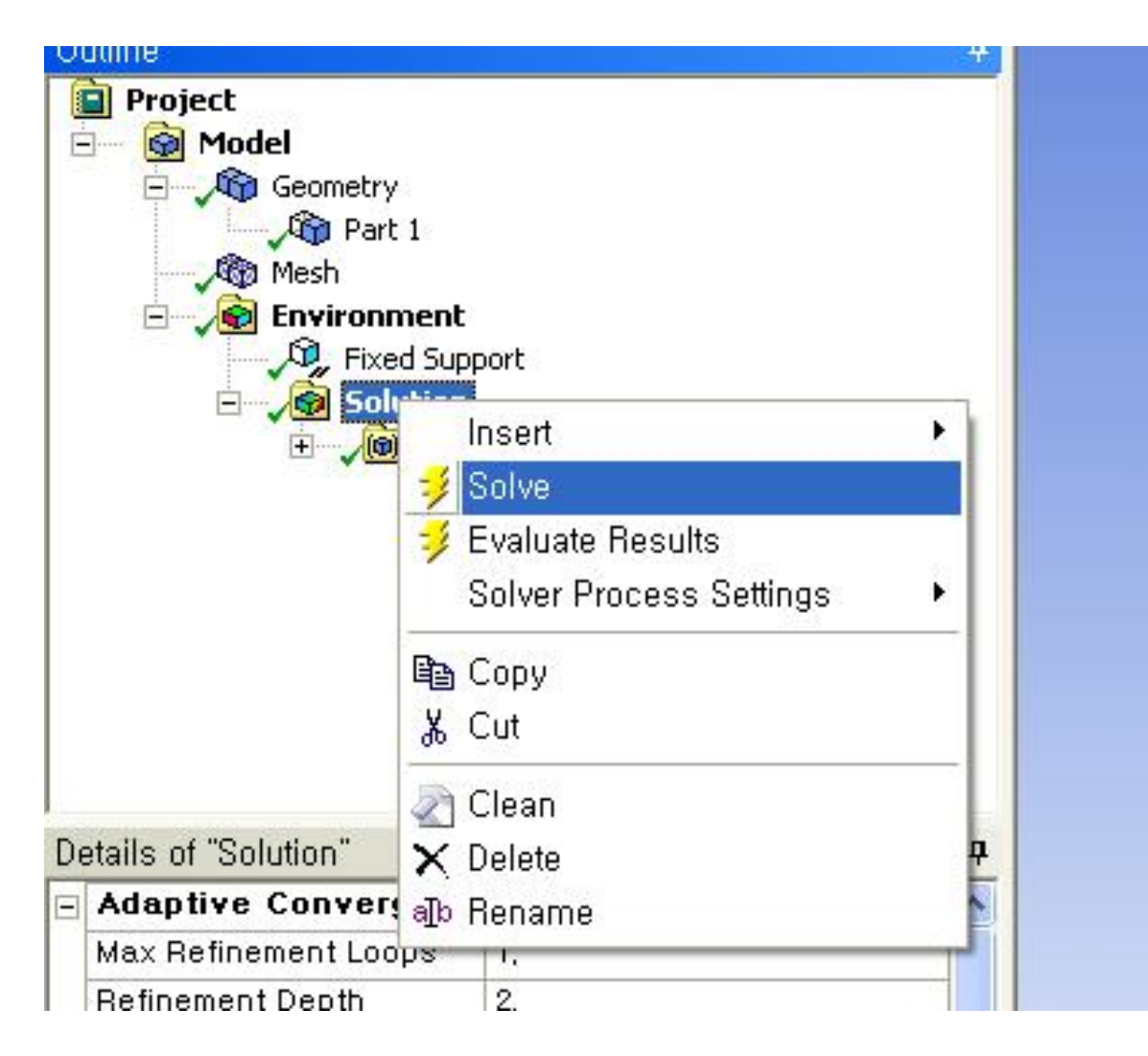

### 연습 5 (17)

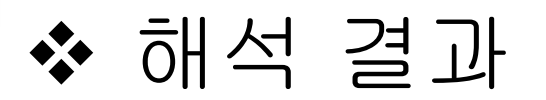

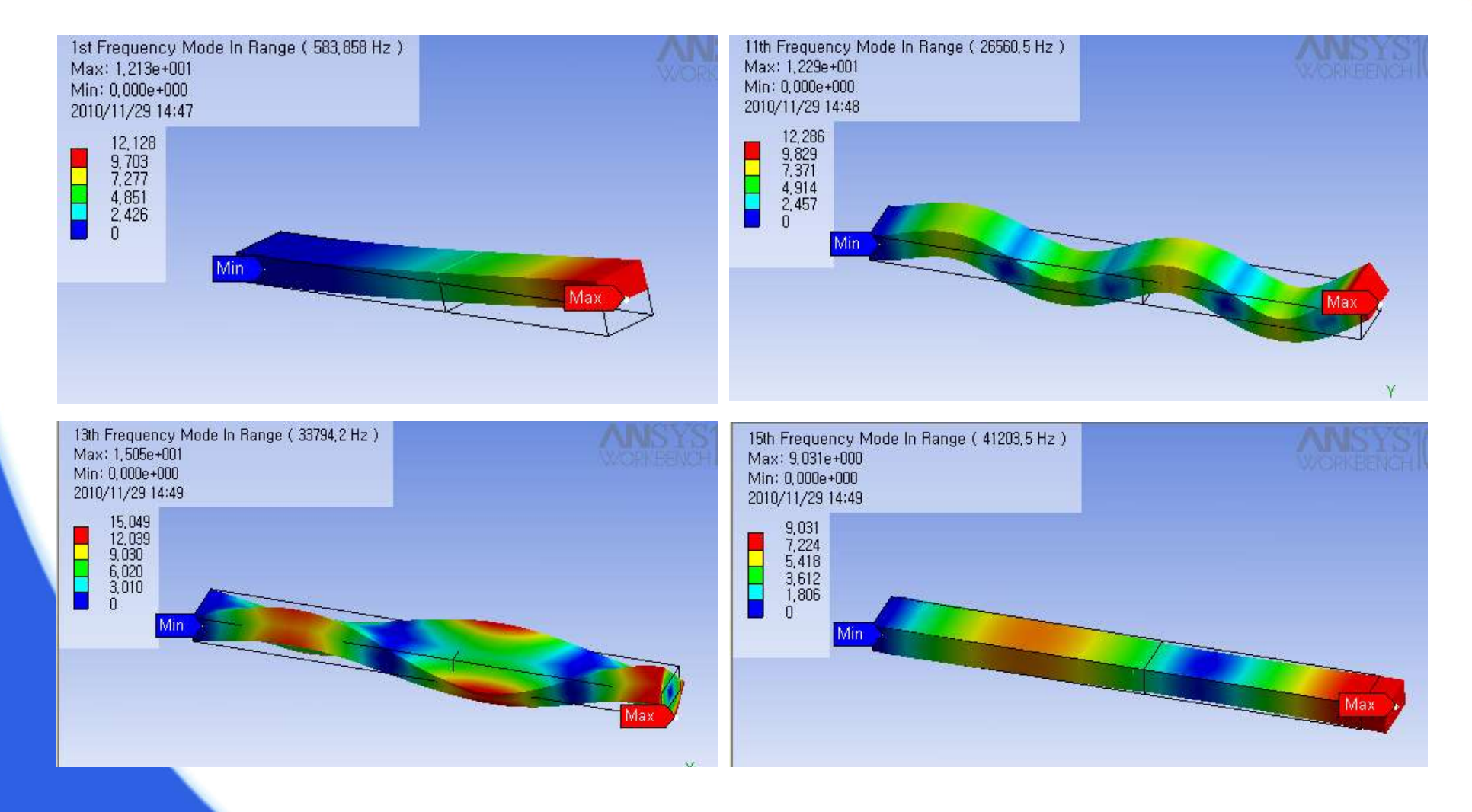

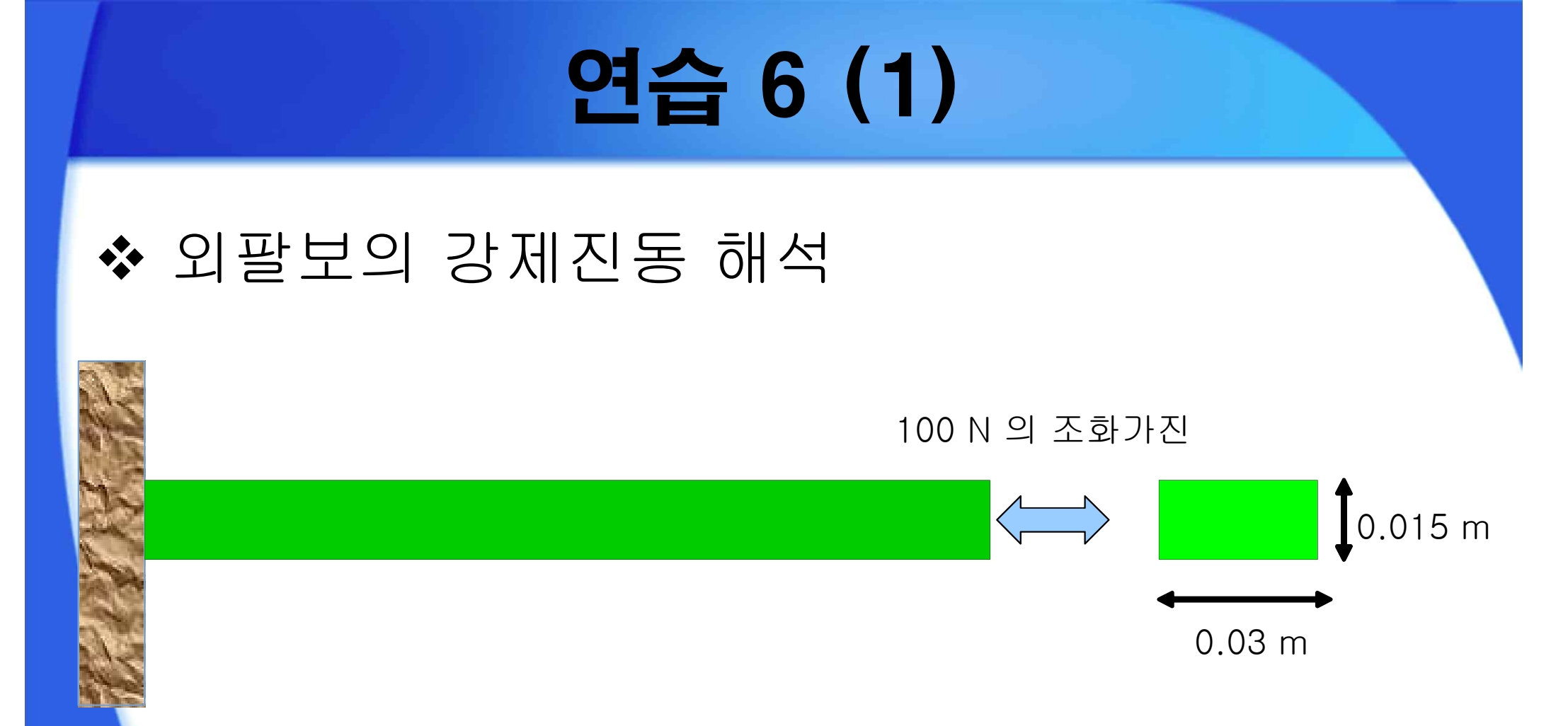

#### ▪ 형상 : 폭 0.03 m, 높이 0.015 m, 길이 0.15 m ▪ 물성치 : 탄성계수 200 GPa, 포아송 비 0.29, 밀도 8,000 kg/m³

# 연습 6 (2)

- 모델링 및 ANSYS에서 불러오기
  - SolidWorks 사용
  - ANSYS에서 불러오기 (Geometry From File)

| \Lambda ANSYS Wor      | kbench [ANSYS ED]                              |
|------------------------|------------------------------------------------|
| [Project]              | Simulation] ×                                  |
| File Edit Viev         | v Insert Units Tools Help 🗍 🎦 😅 🔚 🛃 🖉 📐 Data 📔 |
| ] 🎝 -   📽 🎼            | *** R R R B 🔂 🚱 - S 💠 Q Q Q Q Q                |
| Geometry 🔂             | 😭 Geometry 🖌 💁 Point Mass                      |
| Outline                | 🗊 No active document,                          |
| Project                | From File                                      |
| ?® Geo<br>?® Env<br>?₫ | vironment<br>Solution                          |

■ 물성치 입력

• 물성치 : 탄성계수 200 GPa, 포아송 비 0.29, 밀도 8,000 kg/m³

### 연습 6 (3)

- 유한요소 모델 생성 (Mesh Preview Mesh)
- 경계조건 설정 (Environment Fixed Support)

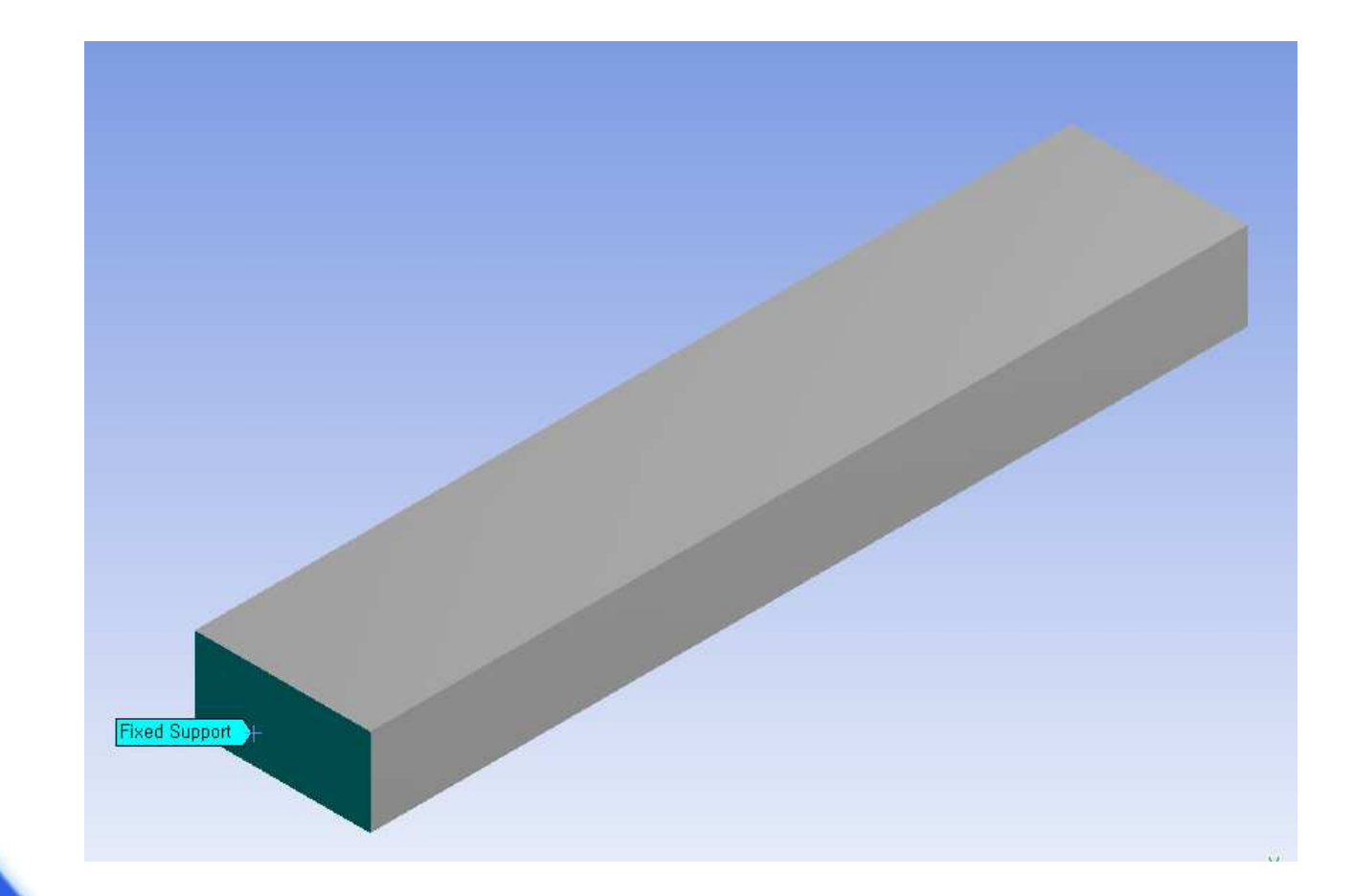

### 연습 6 (4)

#### 가진력 설정 (Environment - Force - Magnitude)

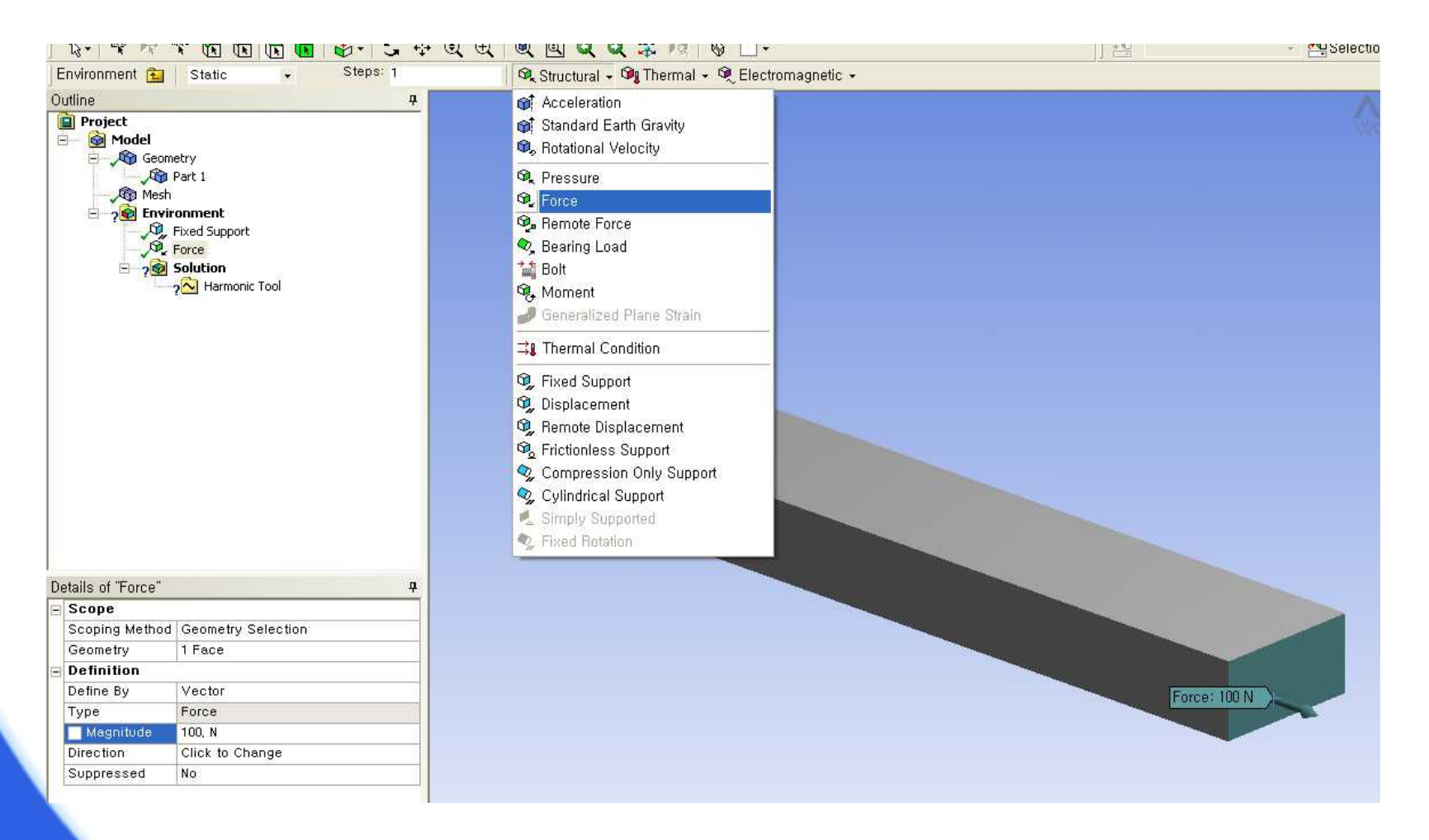

### 연습 6 (5)

#### 강제진동 해석 선택 (Solution - Insert - Harmonics)

| odel       Image: Second strain strain s |                                                  |                                                                                                    |
|----------------------------------------------------------------------------------------------------|--------------------------------------------------|----------------------------------------------------------------------------------------------------|
| Insert                                                                                                    | Stress Tool                                      | 🔥 ANSYS Workbench [ANSYS ED]                                                                             |
| <ul> <li>Solve</li> <li>Evaluate Results</li> <li>Solver Process Settings</li> <li>Copy</li> </ul>                                                                                                    | Stress F<br>Strain F<br>Deformation F<br>Thermal | [Project] 🕞 [Simulation] 🗙 💽 [Engineering Data]<br>File Edit View Insert Units Tools Help 🛛 🎮 🅞 🔲 🗐 ⊘ 🔀D |
| La Cut                                                                                                    | Electromagnetic                                  | Solution 🔂 Harmonic 🚽 🛛 0.5                                                                              |
| 2 Clean                                                                                                    | Fatigue •                                        |                                                                                                    |
| X Delete<br>a]b Rename                                                                                                    | 🝺 Frequency Finder                               | Outline Harmonic 4                                                                                       |
|                                                                                                    | Solution Information                             | 🔄 🙆 Model                                                                                                |
|                                                                                                    | Contact Tool +                                   | 🛱 🛶 🖓 Geometry                                                                                           |
| Colution"                                                                                                    | Probe Tool                                       | Part 1                                                                                                   |
| e Convergence                                                                                                    | 🗾 📔 Harmonics 🔹 🕨 Harmoni                        | iic Tool                                                                                                 |
| nement Loops 1.<br>Int Depth 2.                                                                                                    | — 🔍 🔍 Shape Finder                               | Environment                                                                                              |
|                                                                                                    | Commands                                         | Earce                                                                                                    |
| SYS db No<br>/pe Program Controlled                                                                                                    | Parameter Item                                   | Em Solution                                                                                              |
| rings Program Controlled                                                                                                    | Uutline Branch                                   | Harmonic Tool                                                                                            |
| e Stepping Program Controlled                                                                                                    | Figure                                           | Directional Deformation                                                                                  |
| Type Unknown<br>Solution No                                                                                                    |                                                  |                                                                                                    |
| orking Directory C:\                                                                                                    |                                                  |                                                                                                    |

# 연습 6 (6)

- 강제진동 해석 설정 (Harmonic tool detail)
  - 주파수 범위 : min. & max.
  - 주파수 범위 간격 : Solution Intervals
  - 해석 방법 : Mode Superposition

| DE |                       |                    | 1 |
|----|-----------------------|--------------------|---|
| Ξ  | Options               |                    |   |
|    | Range Minimum         | 4970, Hz           |   |
|    | Range Maximum         | 4980, Hz           |   |
|    | Solution Intervals    | 10                 |   |
|    | Solution Method       | Mode Superposition | ¥ |
|    | Cluster Results       | No                 |   |
|    | Modal Frequency Range | Program Controlled |   |
|    | Constant Damping      |                    |   |
|    | 🔄 Damping Ratio       | 0,                 |   |
| Ŧ  | Beta Damping          |                    |   |

## 연습 6 (7)

강제진동 결과 설정 (Harmonic tool - Insert)

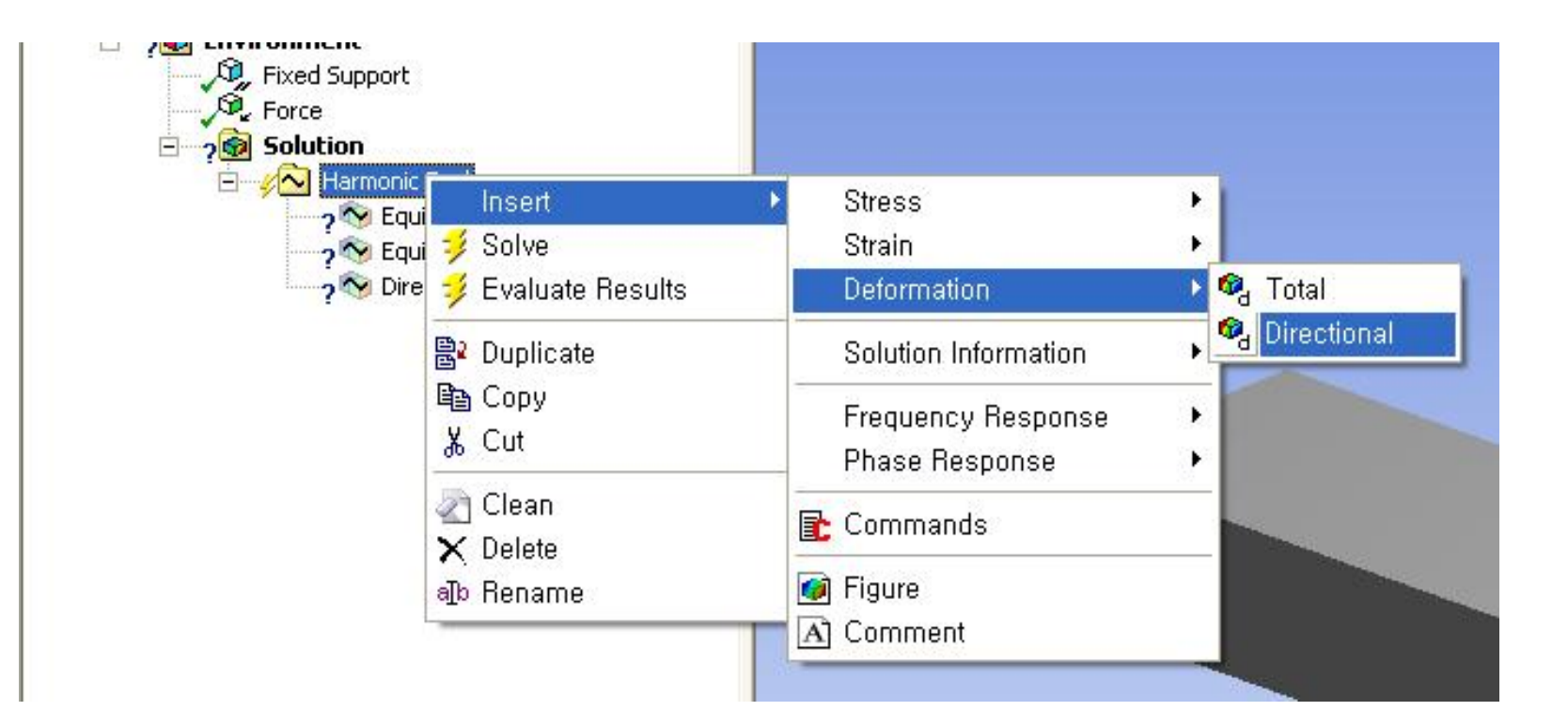

### 연습 6 (8)

• 해석 결과

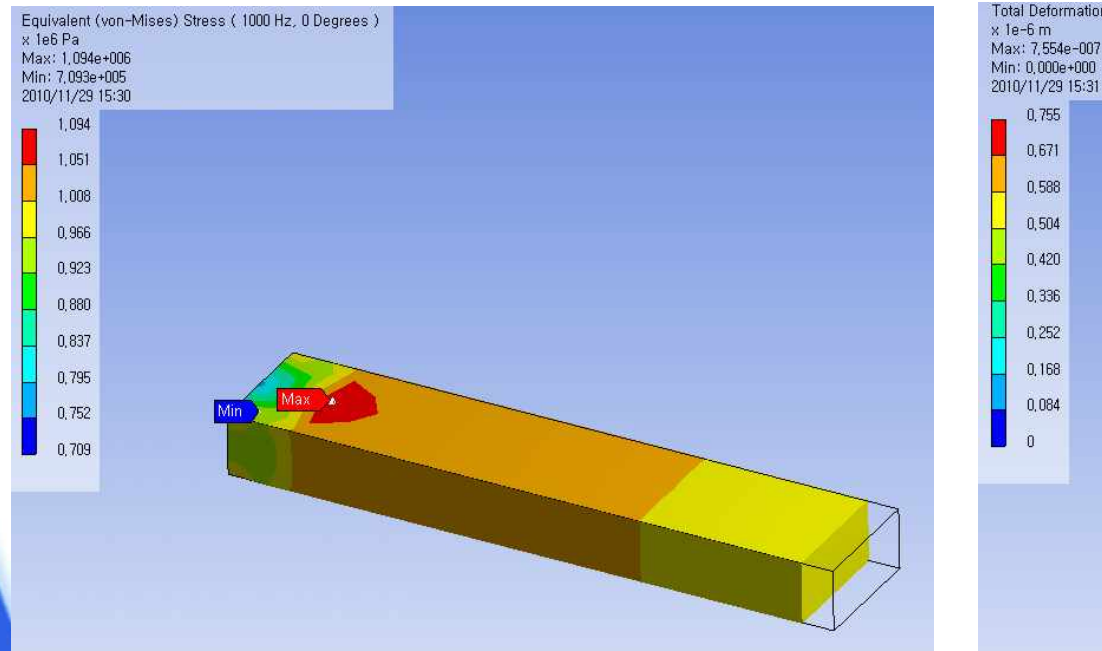

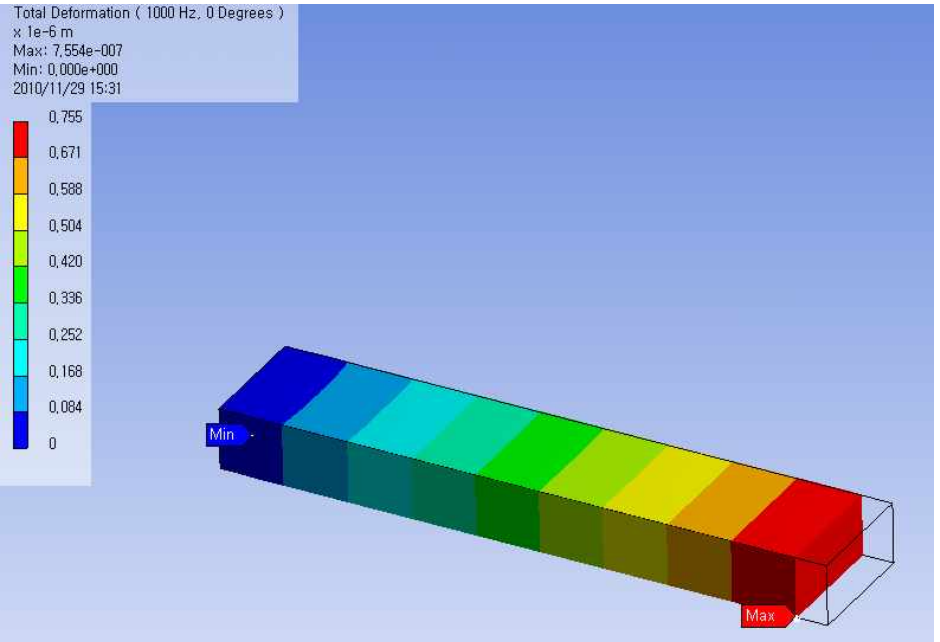

### 연습 7 (1)

### ◆ 원형 평판의 강제진동 해석

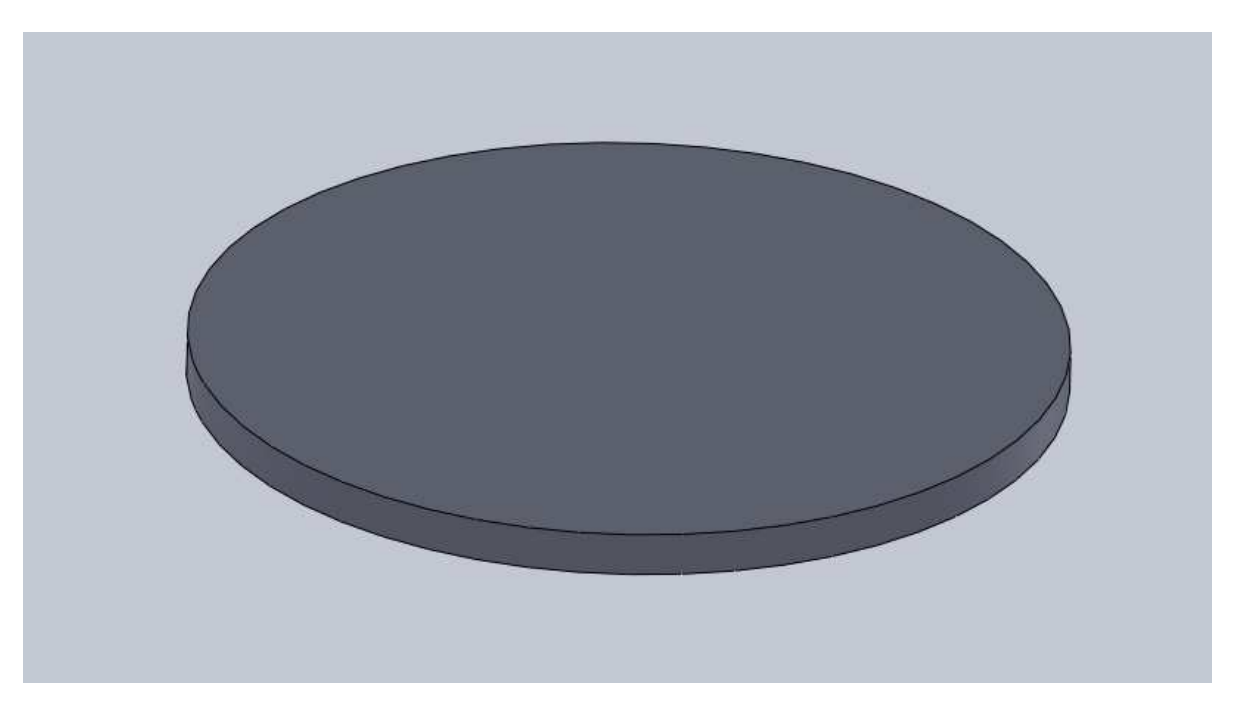

#### ▪ 형상 : 지름 0.2 m, 두께 0.01 m ▪ 물성치 : 탄성계수 200 GPa, 포아송 비 0.25, 밀도 7,800 kg/m³

# 연습 7 (2)

- 경계조건 설정
  - 옆 면: Fixed Support
  - 가진력 : 압력 2 MPa

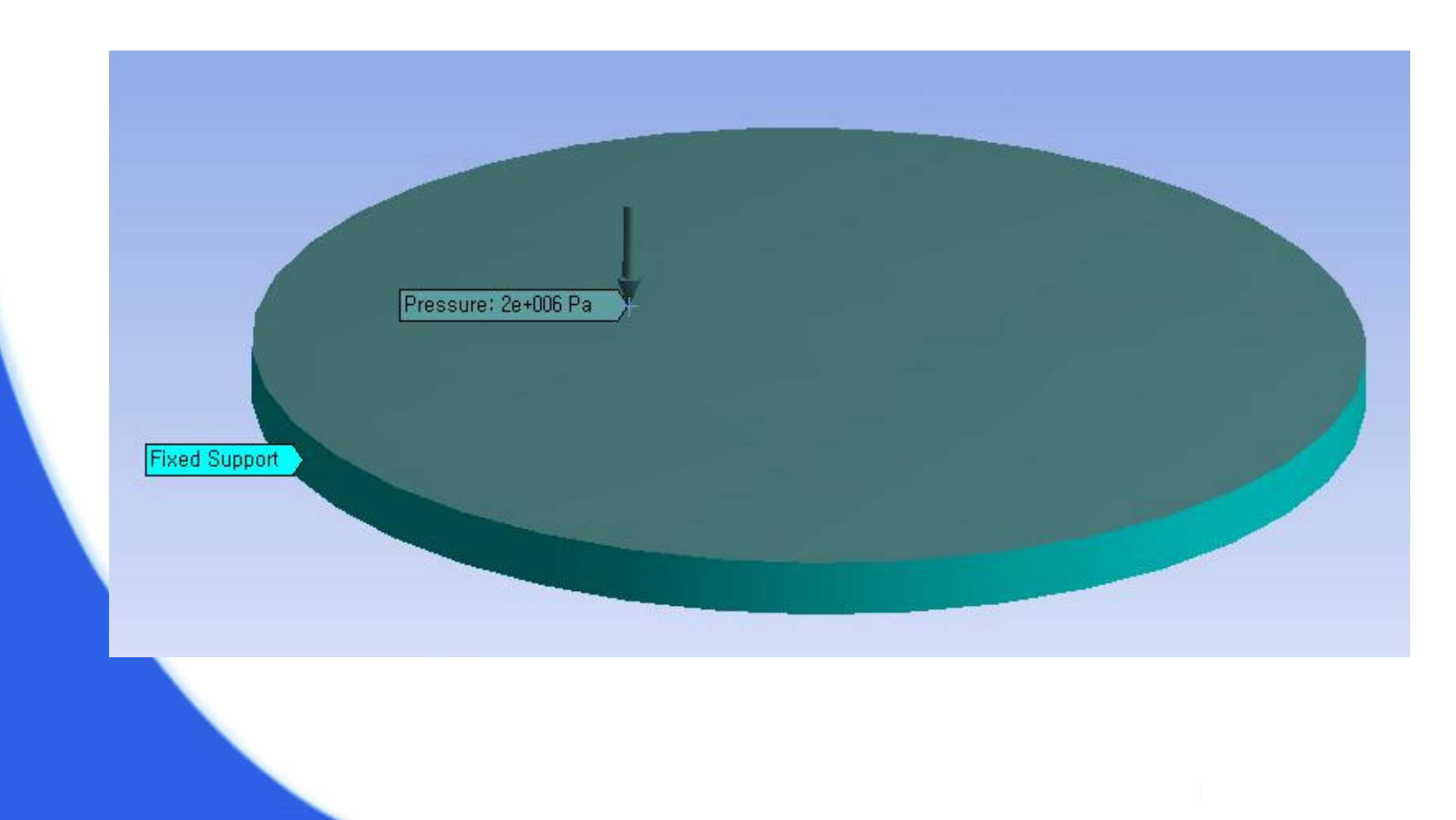

# 연습 7 (3)

유한요소 모델링 (Mesh - Preview Mesh)

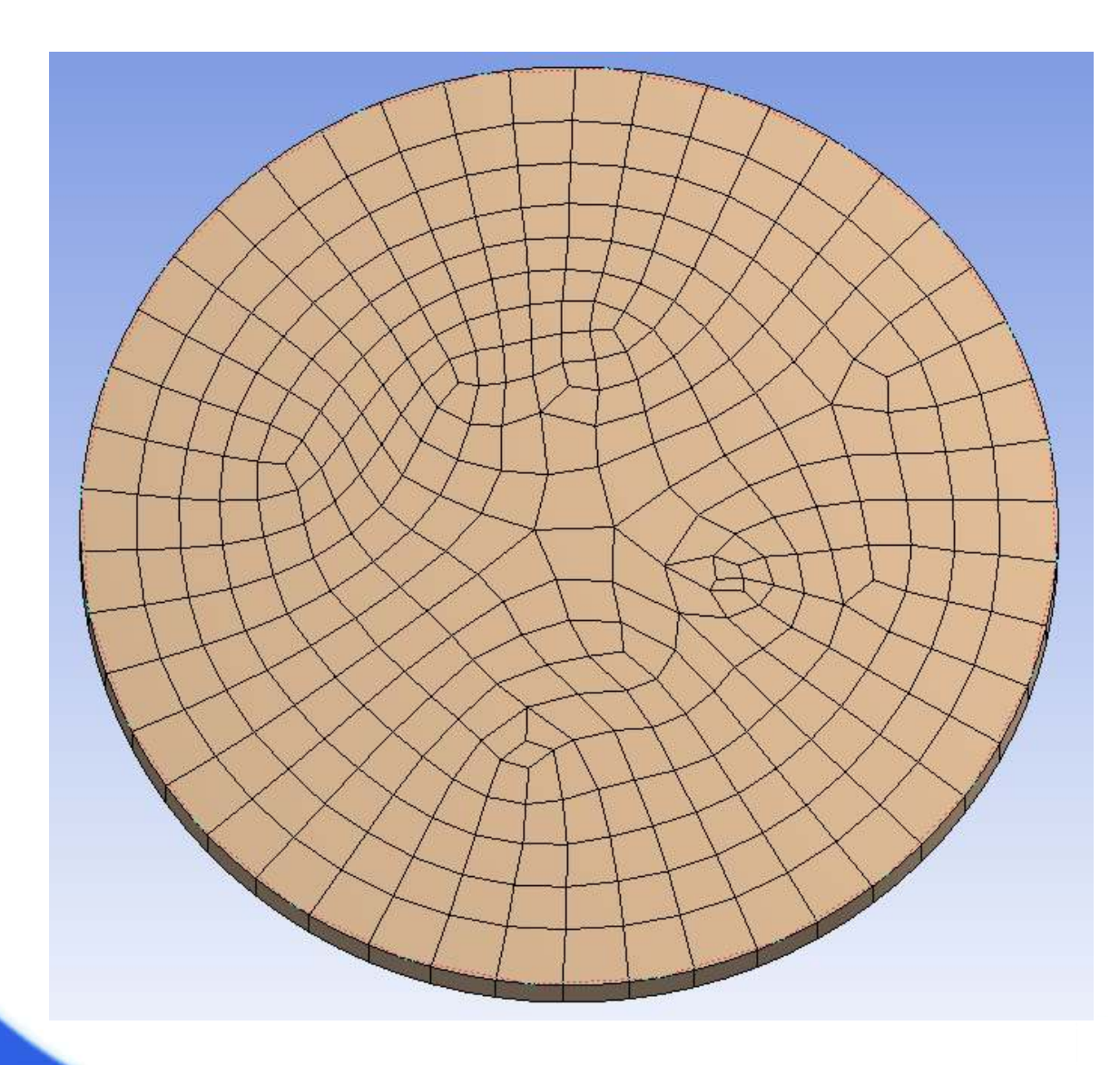

### 연습 7 (4)

• 해석 결과

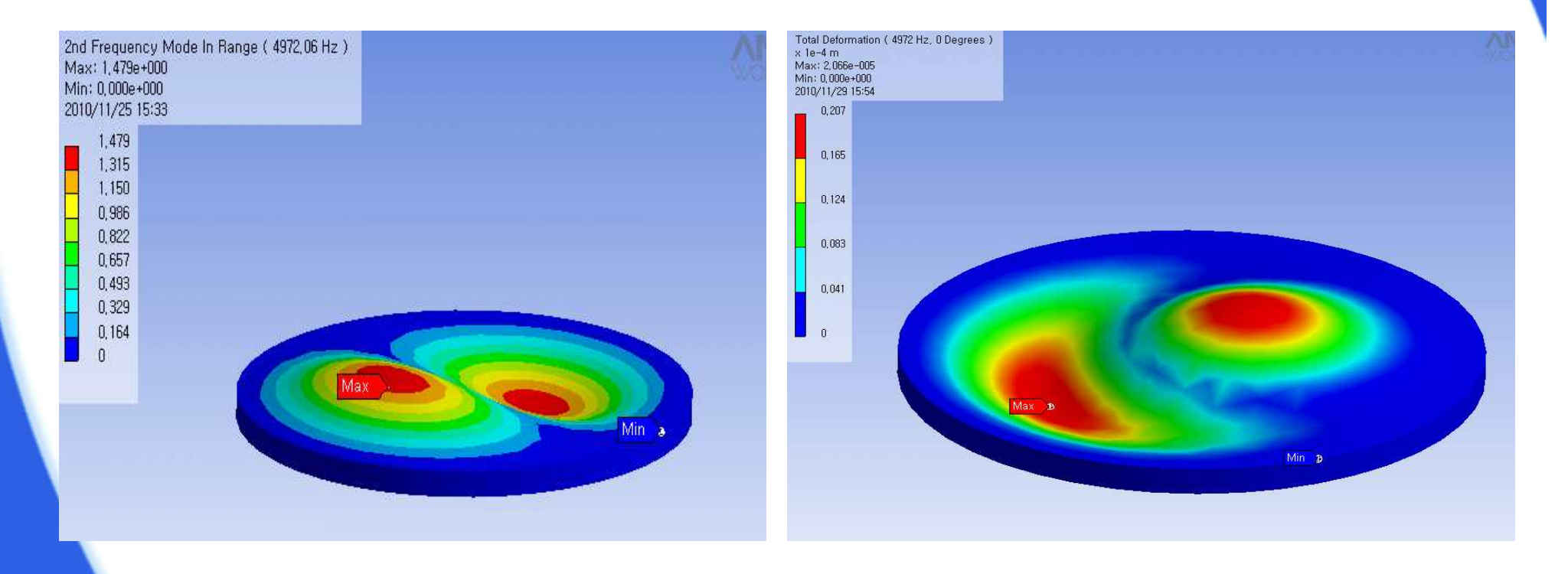

<고유진동 해석 결과>

#### <강제 진동 해석 결과>

### 연습 8 (1)

### ◆ 원형 평판의 강제진동 해석 (분할)

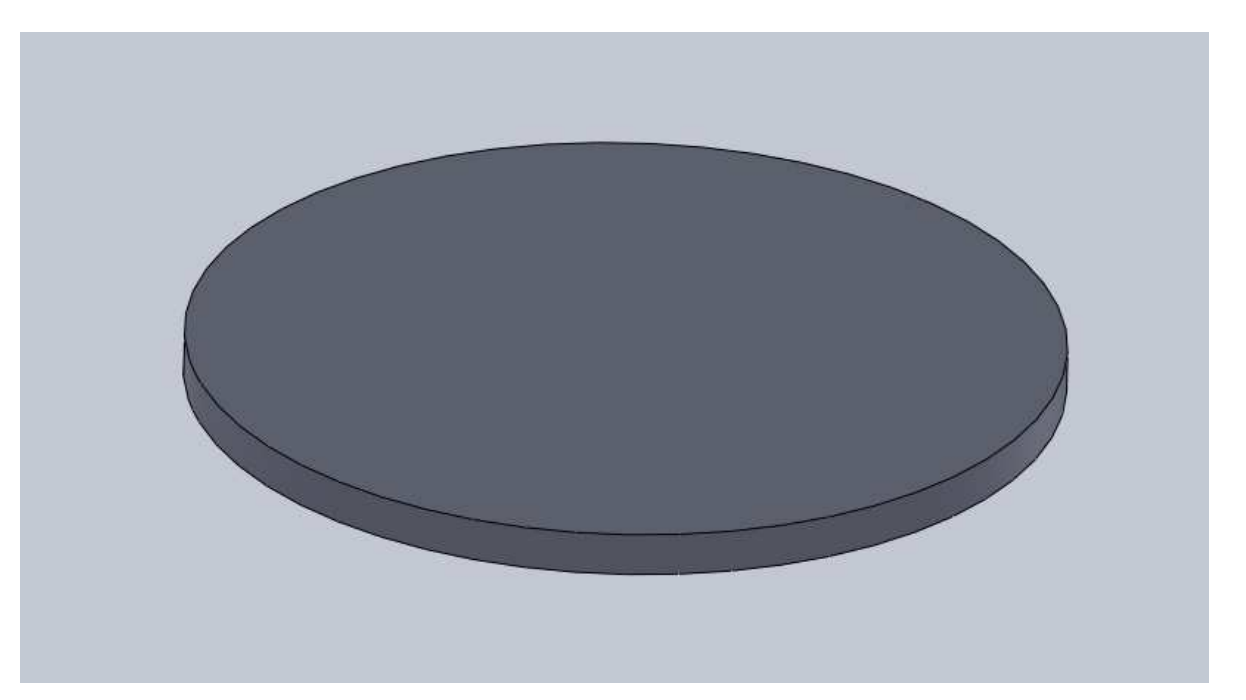

#### ▪ 형상 : 지름 0.2 m, 두께 0.01 m ▪ 물성치 : 탄성계수 200 GPa, 포아송 비 0.25, 밀도 7,800 kg/m³

### 연습 8 (2)

- 경계조건 설정
  - 옆 면: Fixed Support
  - 가진력 : 압력 2 MPa

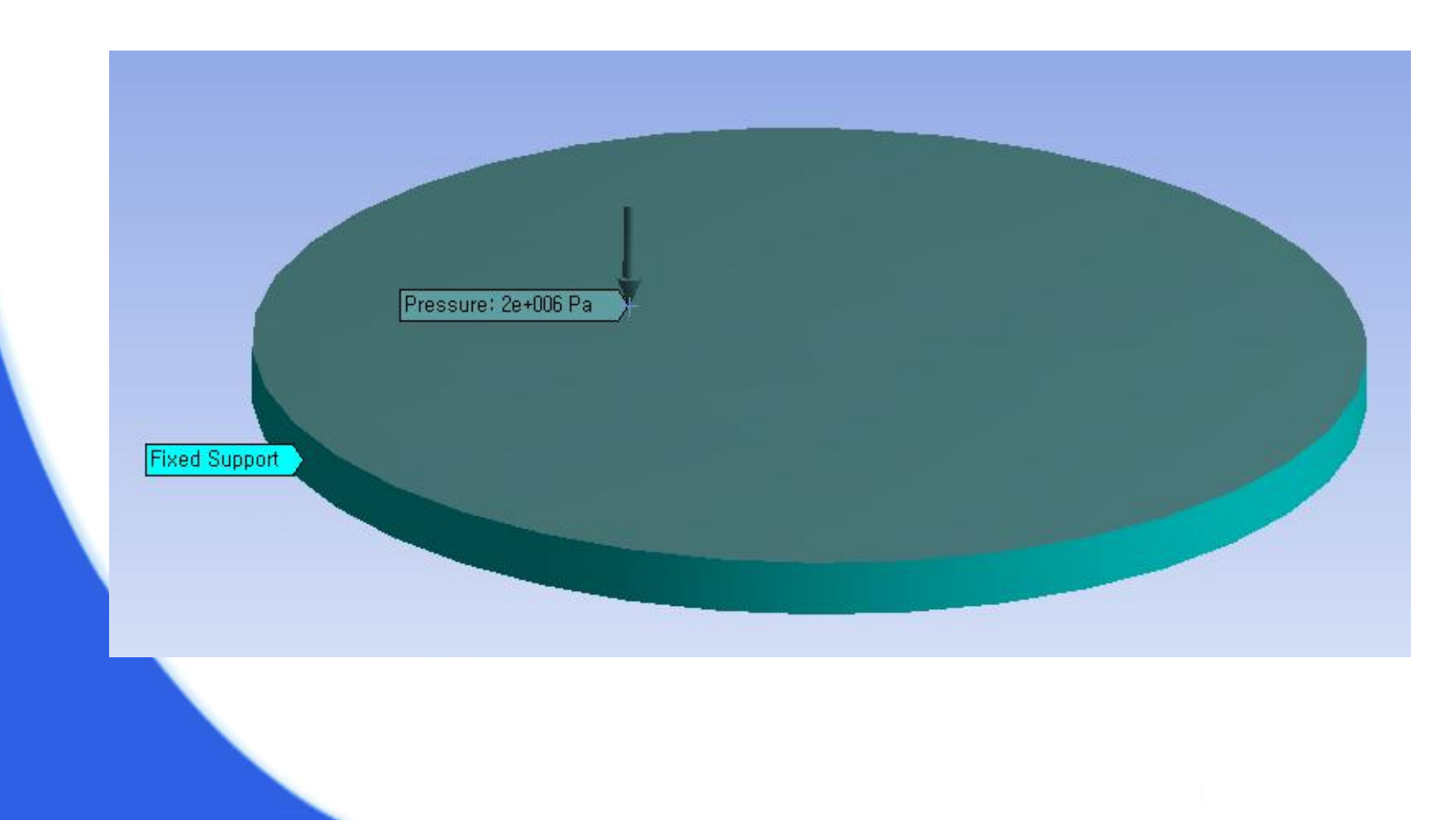

### 연습 8 (3)

- SolidWorks 모델링 (솔리드 바디가 5개 (분할 이용))

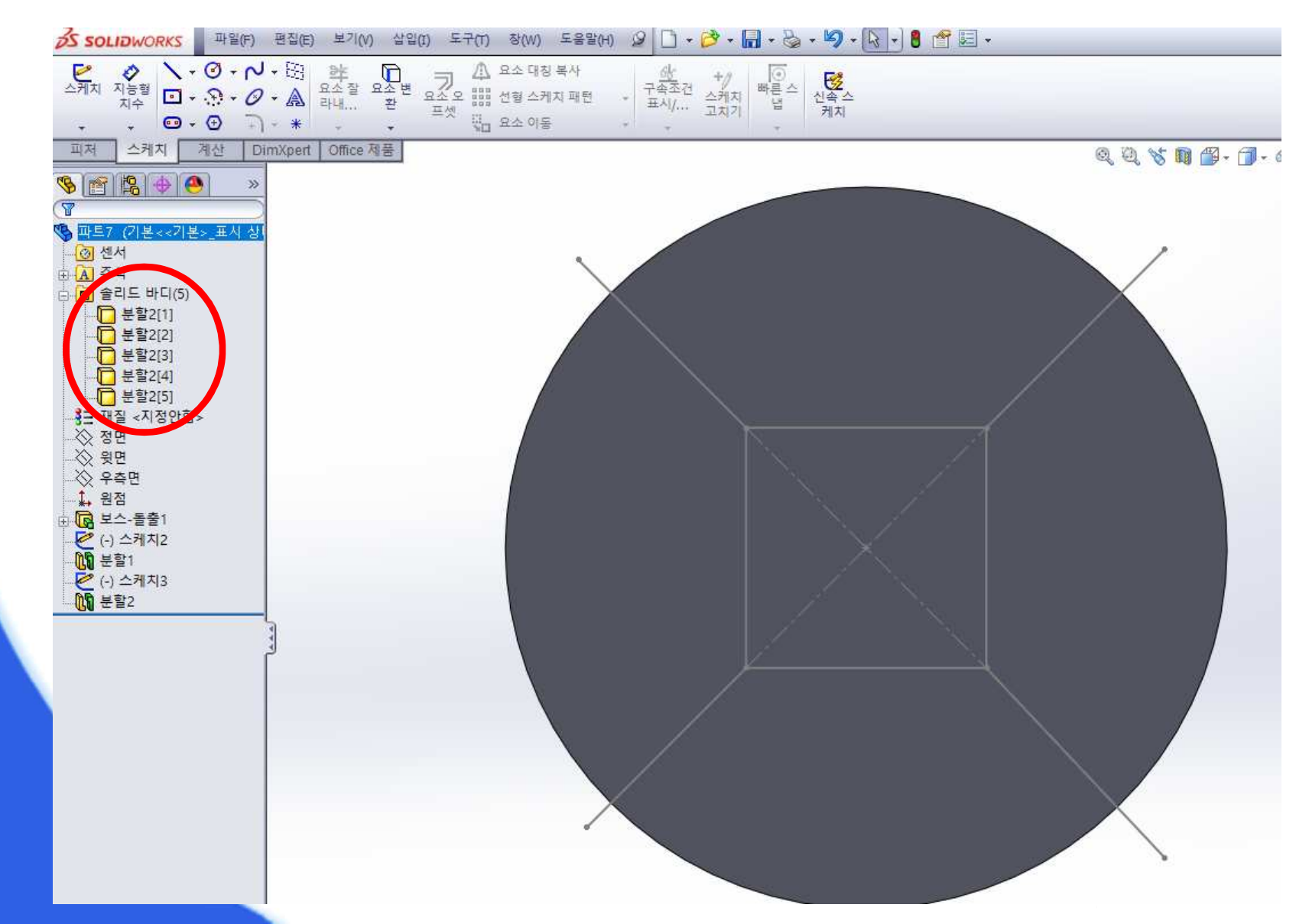

### 연습 8 (4)

#### ① SolidWorks 에서 Parasolid(\*.x\_t) 확장자로 저장 한다.

|   | 🕅 다른 이름으로 저장                                                                                     | 파트 (*.prt;*.sldprt)<br>Lib Feat Part (*.sldlfp)<br>Part Templates (*.prtdot)<br>Form Tool (*.sldftp)                                                                                                    |    |
|---|--------------------------------------------------------------------------------------------------|----------------------------------------------------------------------------------------------------|----|
| ( | ○ ○ ○ ▲ ▶ 컴·                                                                                     | Parasolid (*.x_t)                                                                                                    | Į  |
|   | 그서 🗶 씨 폰더                                                                                        | Parasolid Binary (*.x_d)<br>IGES (*.ios)                                                                                                    | i  |
|   | T87 MI24                                                                                         | STEP AP203 (*.step;*.stp)                                                                                                    | ļ  |
|   | <ul> <li>금 라이브러리</li> <li>▲ Apps</li> <li>료서</li> <li>테디오</li> <li>▲ 사진</li> <li>♪ 음악</li> </ul> | STEP AP214 (*.step;*.stp)<br>IFC 2x3 (*.ifc)<br>ACIS (*.sat)<br>VDAFS (*.vda)<br>VRML (*.wrl)<br>STL (*.stl)<br>eDrawings (*.eprt)<br>Adobe Portable Document Format (*.pdf)<br>Universal 3D (*.u3d)<br>3D XML (*.3dxml)<br>Adobe Photoshop Files (*.psd) |    |
|   | 📜 컴퓨터                                                                                            | Adobe Illustrator Files (*.ai)                                                                                                    | ľ  |
|   | 🏭 로컬 디스크 (                                                                                       | Microsoft XAML (*.xaml)<br>CATIA Graphics (*.car)                                                                                                    | I  |
|   | 👝 로컬 디스크 (                                                                                       | ProE/Creo Part (*.prt)                                                                                                    | I  |
|   | 👝 이동식 디스크                                                                                        | JPEG (*.jpg)<br>HCG (*.hcg)                                                                                                    | I  |
|   | 🔮 CD 드라이브                                                                                        | HOOPS HSF (*.hsf)                                                                                                    | I  |
|   | 파일 이름(N):                                                                                        | Dxf (*.dxf)<br>Dwg (*.dwg)<br>Tif (*.tif)                                                                                                    |    |
|   | 파일 형식(T):                                                                                        | 파트 (*.prt,*.sldprt) ····································                                                                                                    |    |
|   | [                                                                                                | ■ 사본으로 저장 참조(F)                                                                                                    |    |
|   | 🔿 폴더 숨기기                                                                                         | 저장(S) 취소                                                                                                    |    |
| l |                                                                                                  |                                                                                                    | 11 |

### 연습 8 (5)

#### ② Geometry 클릭 후 단위는 Millimeter 선택

|                                   | ANSYS Workbench [ANSYS ED]  |
|-----------------------------------|-----------------------------|
|                                   | Select desired length unit: |
|                                   | O Meter O Inch              |
| Geometry Simulation Empty Project | ○ Centimeter ○ Foot         |
| pen: Simulations                  | Millimeter                  |
|                                   | Always use default          |
|                                   | OK                          |
|                                   | $\sim$                      |
|                                   | Browse                      |
|                                   |                             |

### 연습 8 (6)

③ 모델링 및 ANSYS에서 불러오기 (File - Import External Geometry File) ④ 불러온 모델링 파일 실행 시키기 (Import1 - Generate)

| 🚶 [Project] 🛛 🚳 [DesignModeler] 🗙                                                      |             |      |
|----------------------------------------------------------------------------------------|-------------|------|
| File Create Concept Tools View Help                                                    |             |      |
| <ul> <li>New</li> <li>Start Over</li> <li>Open</li> <li>Close DesignModeler</li> </ul> | Si<br>erate | elec |
| Save<br>Save As<br>■ Export                                                            |             |      |
| Attach to Active CAD Geometry                                                          |             |      |
| Mimport External Geometry File.                                                        |             |      |
| Write Script: Sketch(es) of Active Plane (Beta) Run Script                             |             |      |
| 🖨 Print                                                                                |             |      |
| Auto-save Now                                                                          |             |      |
| Restore Auto-save File                                                                 | •           |      |
| Recent Imports                                                                         | •           |      |
|                                                                                        |             |      |

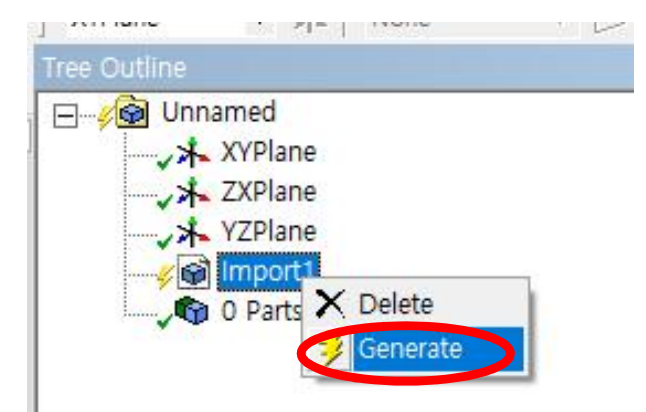

# 연습 8 (7)

#### ⑤ Bodies( 🕞 )로 선택되어 있는 상태에서 모든 파트를 Ctrl 키를 이용 하여 선택 후 마우스 오른쪽 버튼을 눌러 From New Part 클릭

| <ul> <li>D Select Loops / Chains</li> <li>&gt; Select Smooth Chains</li> </ul> |   |  |
|--------------------------------------------------------------------------------|---|--|
| Selection Filter                                                               | • |  |
| Sometric View<br>Set Set                                                       |   |  |
| Restore Default                                                                |   |  |
| Q Zoom to Fit                                                                  |   |  |
| Cursor Mode                                                                    | • |  |
| View                                                                           | • |  |
| 👰 Look At                                                                      |   |  |
| 😚 Select All                                                                   |   |  |
| P Hide Body                                                                    |   |  |
| Q Hide All Other Bodies                                                        |   |  |
| Suppress Body                                                                  |   |  |
| Real Form New Part                                                             |   |  |
| Ramed Selection                                                                |   |  |
| 🥰 Generate                                                                     |   |  |

### 연습 8 (8)

#### ⑥ Project 창으로 넘어가 New simulation 클릭 후 연습7과 같은 해석

| 진행                                                                                  |                 |
|-------------------------------------------------------------------------------------|-----------------|
| ANSYS WorkDach (ANSYS ED)                                                           | ZData 🛛 🕜       |
| DesignModeler Tasks                                                                 | Name            |
| Default Geometry Options                                                            | Unsaved Project |
| <ul> <li>✓ Solid bodies</li> <li>✓ Surface bodies</li> <li>✓ Line bodies</li> </ul> |                 |
| Parameters Parameters PDS Attributes PDS                                            |                 |
| Named selections  Named selections  Named selections                                |                 |
| Advanced Geometry Defaults                                                          |                 |
| Edit Item                                                                           |                 |
|                                                                                     |                 |

# 연습 8 (9)

유한요소 모델링 (Mesh - Preview Mesh)

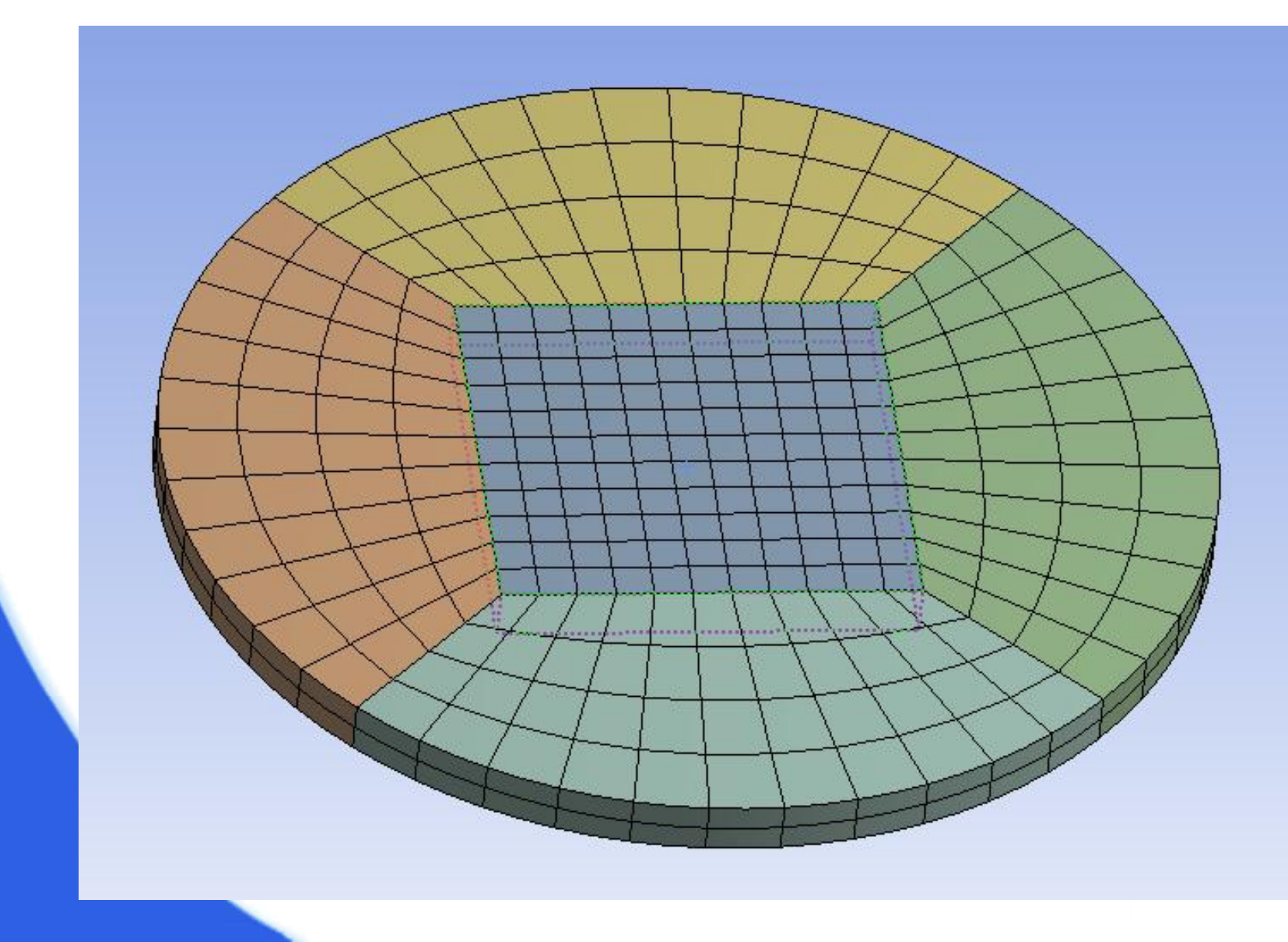

### 연습 8 (10)

• 해석 결과

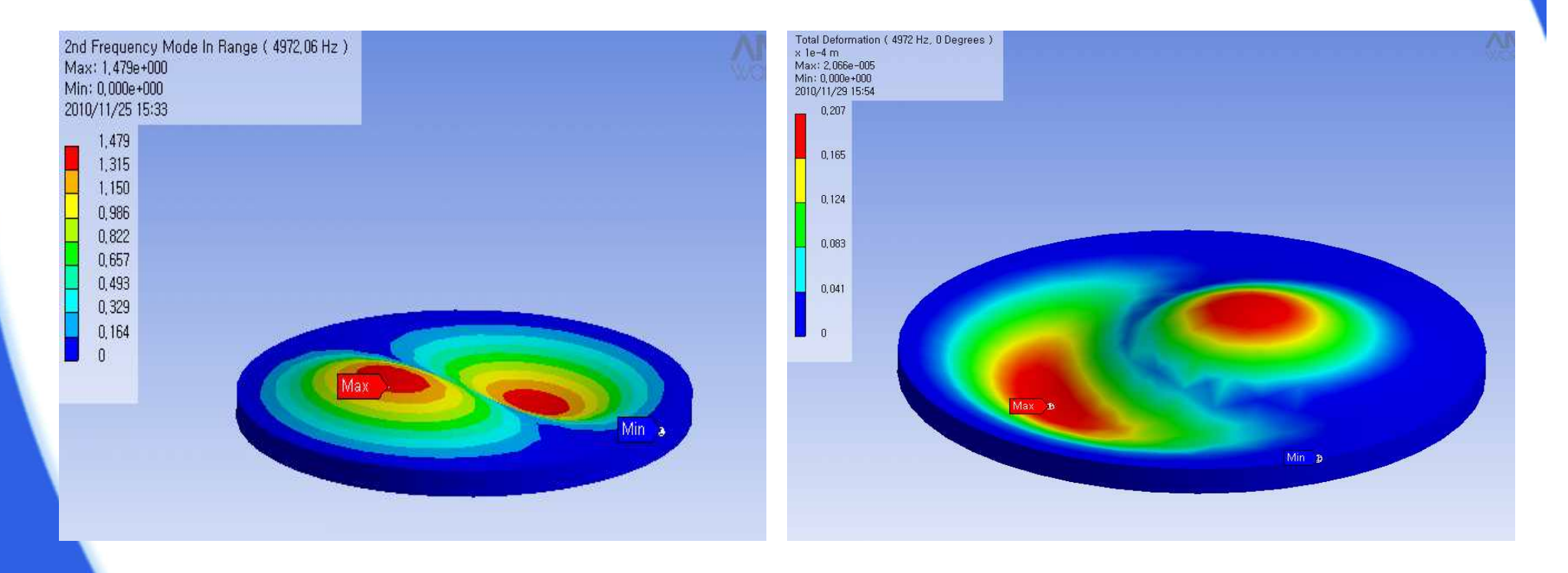

<고유진동 해석 결과>

#### <강제 진동 해석 결과>

### 연습 9 (1)

### ◆ 사각판(조립체)의 강제진동 해석

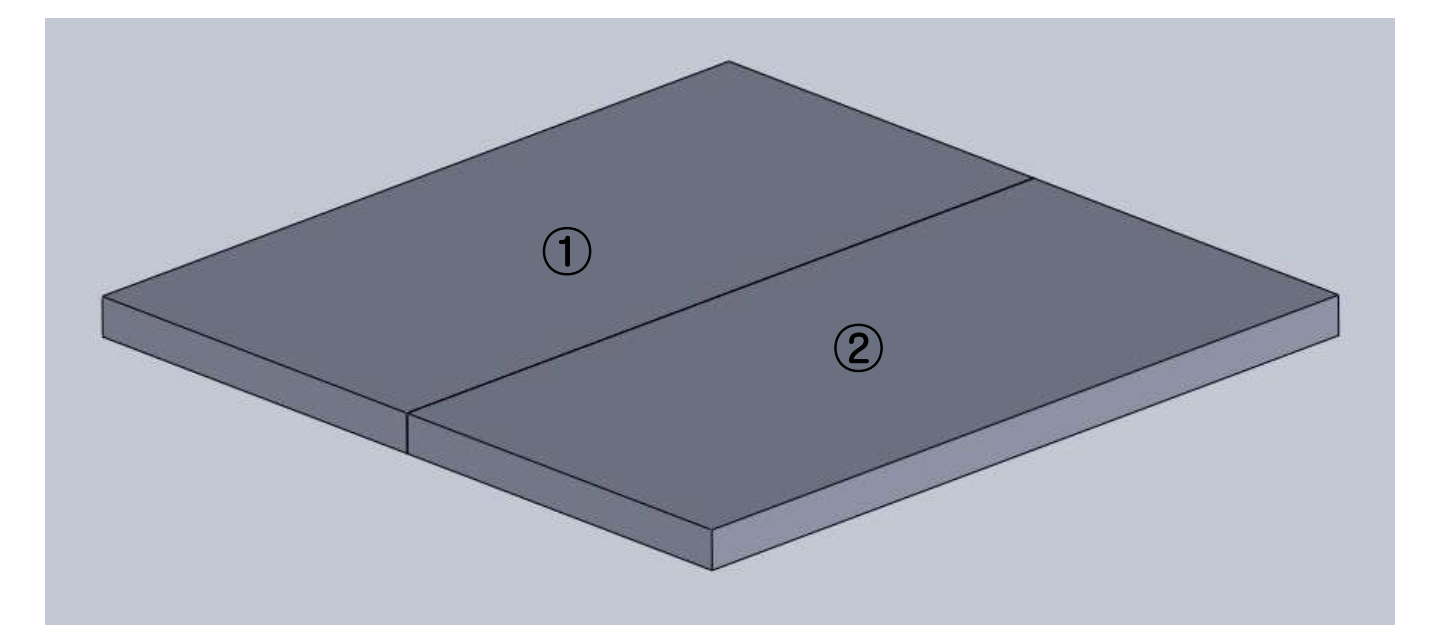

형상 : 가로 0.2 m, 세로 0.2 m, 두께 0.01 m ● ① 물성치 : 탄성계수 190 GPa, 포아송 비 0.32, 밀도 8,200 kg/m<sup>3</sup> ● ② 물성치 : 탄성계수 50 GPa, 포아송 비 0.40, 밀도 5,000 kg/m<sup>3</sup>

### 연습 9 (2)

- 경계조건 설정
  - 옆 면: Fixed Support
  - 가진력 : 압력 2 MPa

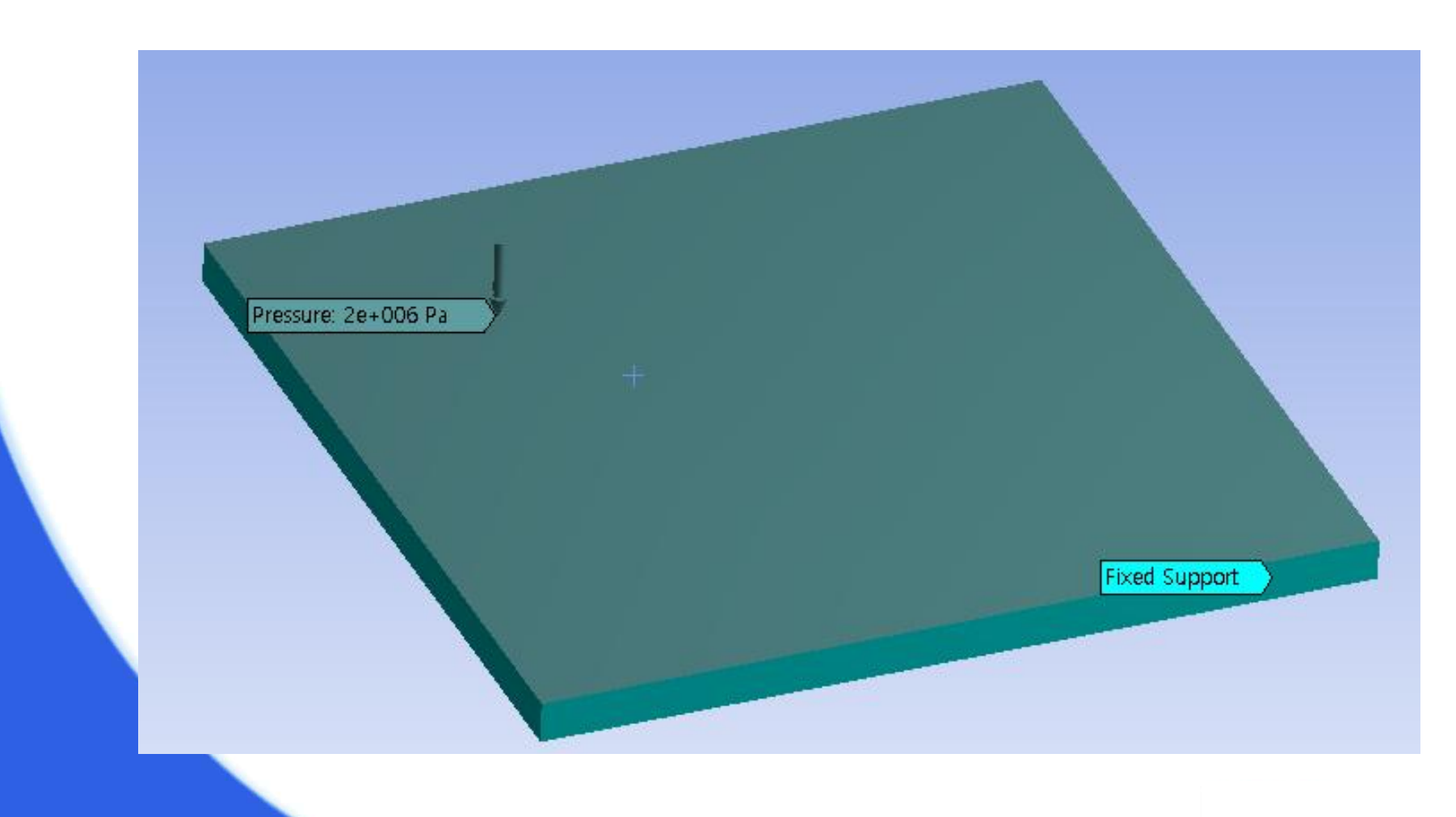

### 연습 9 (3)

# ◆ 모델링(분할) 방법 ① SolidWorks 프로그램을 실행한다. ② 파일 -> 새 파일을 누른 후 SolidWorks 새 문서 창이 뜨면 파트를 클릭하고 확인을 누른다.

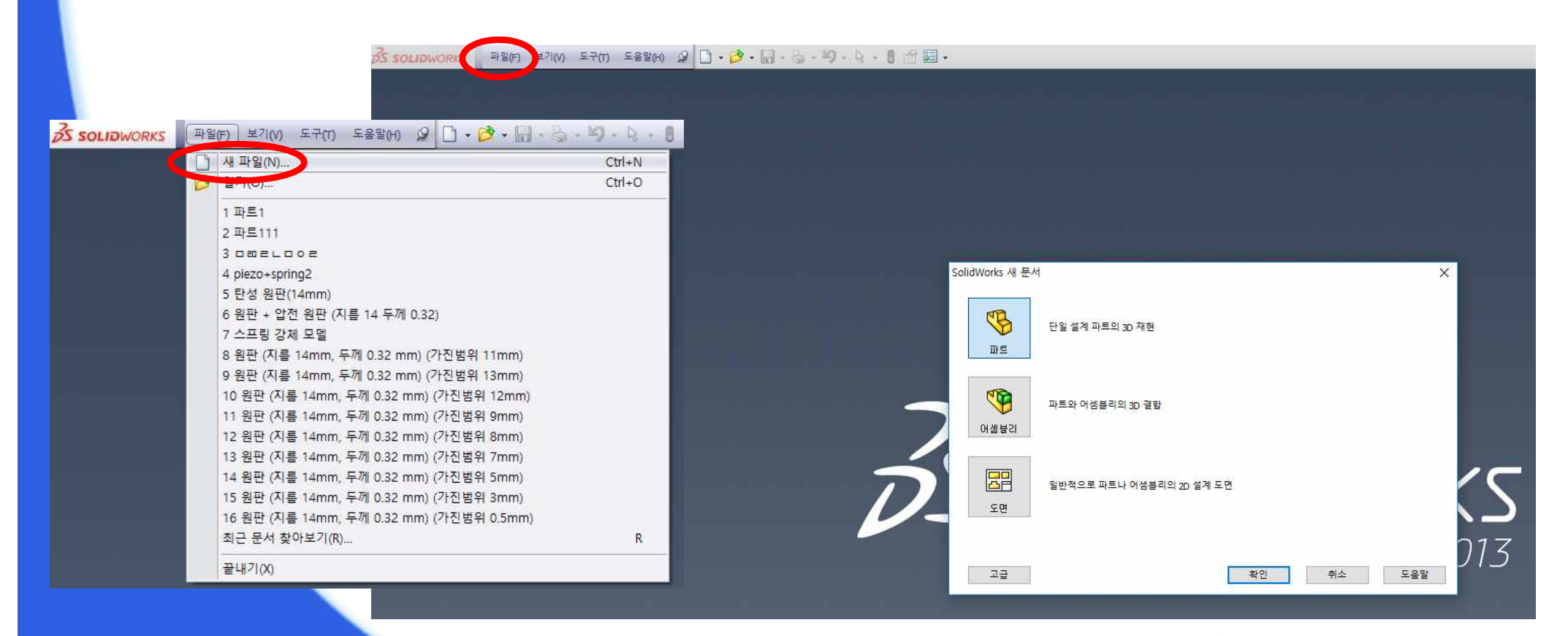

### 연습 9 (4)

#### ③ 정면에 중심 사각형을 사용하여 다음과 같이 스케치를 한다.

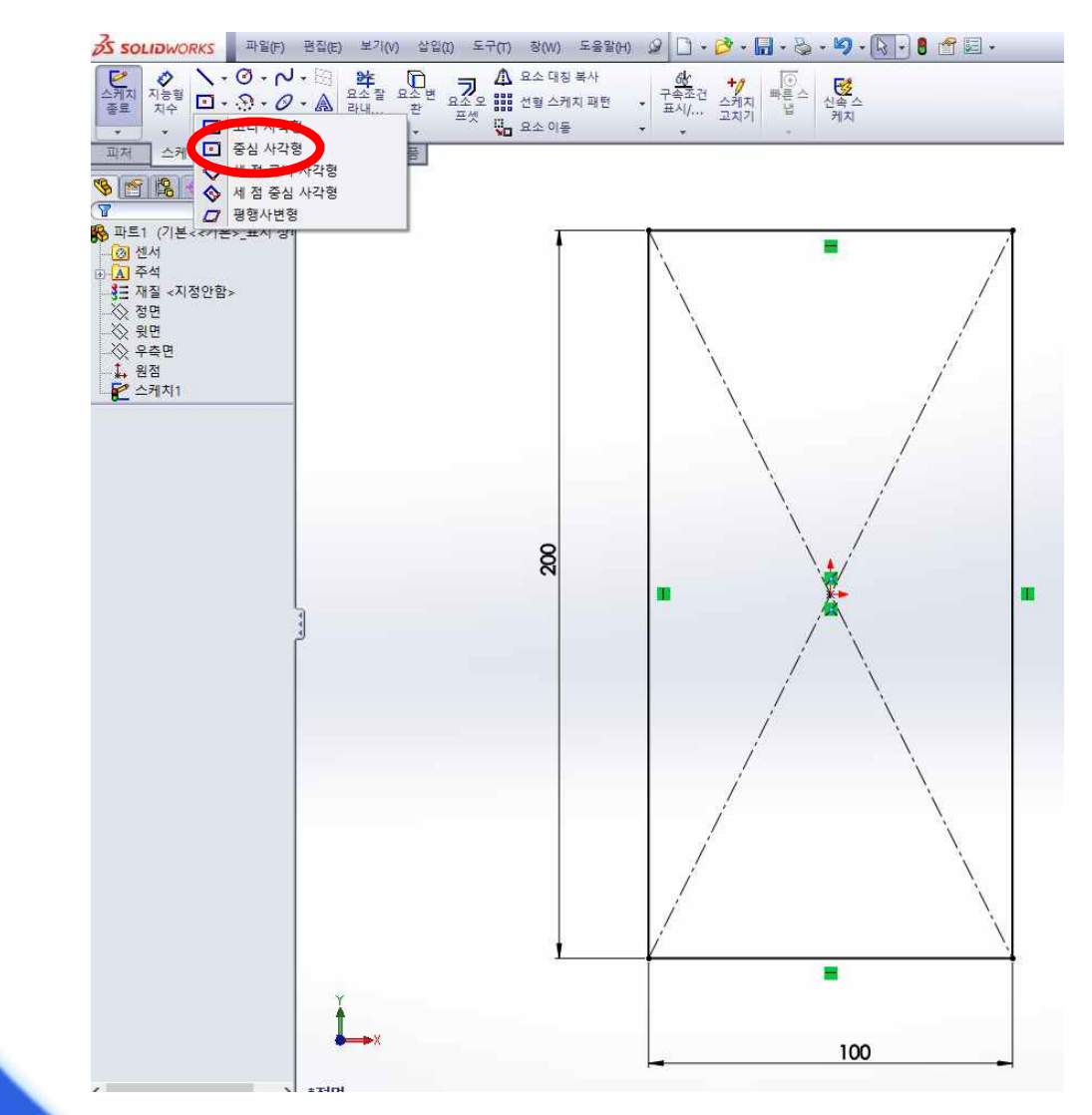

### 연습 9 (5)

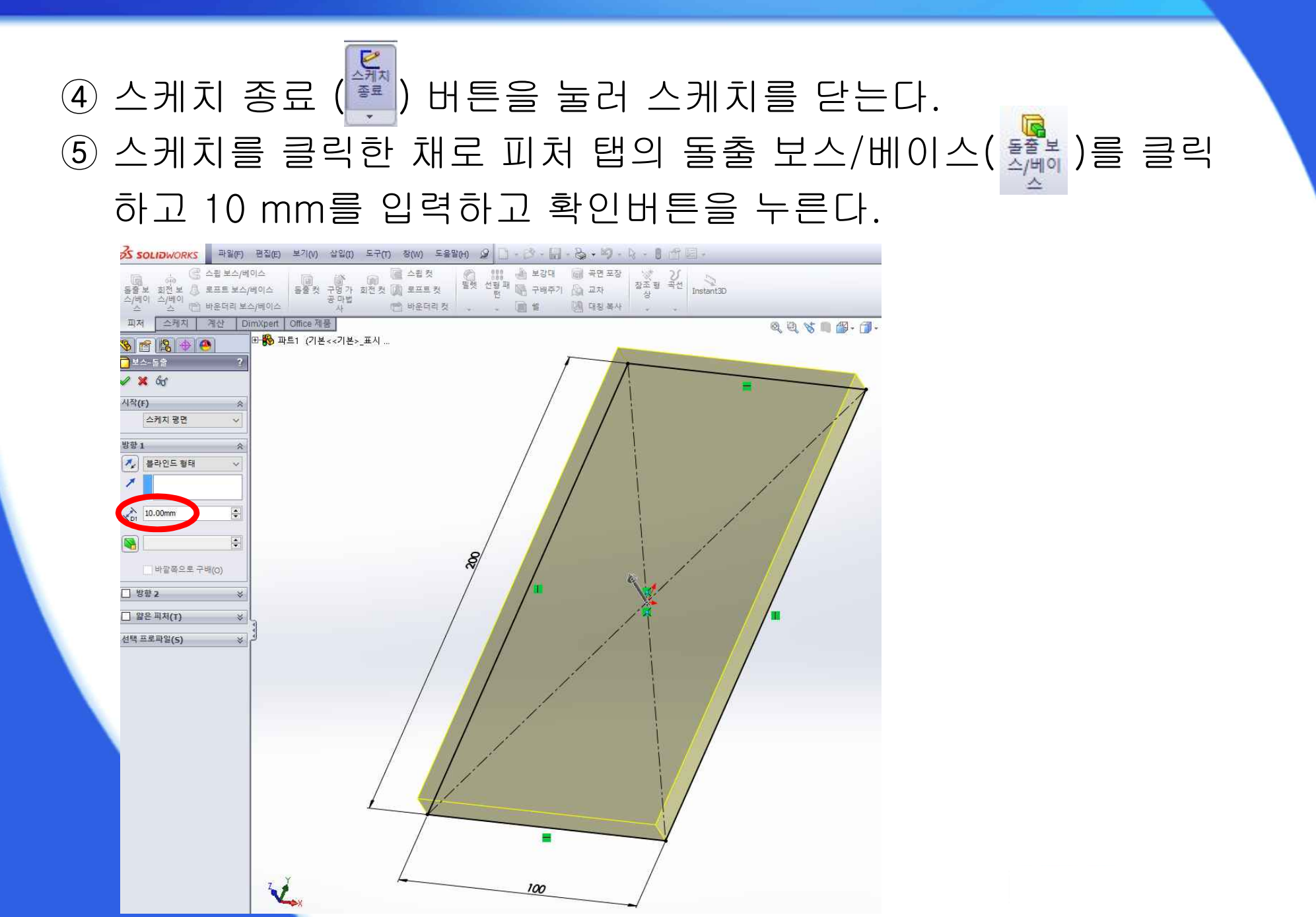

### 연습 9 (6)

#### ⑥ 보의 윗면을 클릭한 채로 오른쪽 버튼을 눌러 스케치를 시작 한다. (면에 수직으로 보기 (♣) 사용 후 스케치)

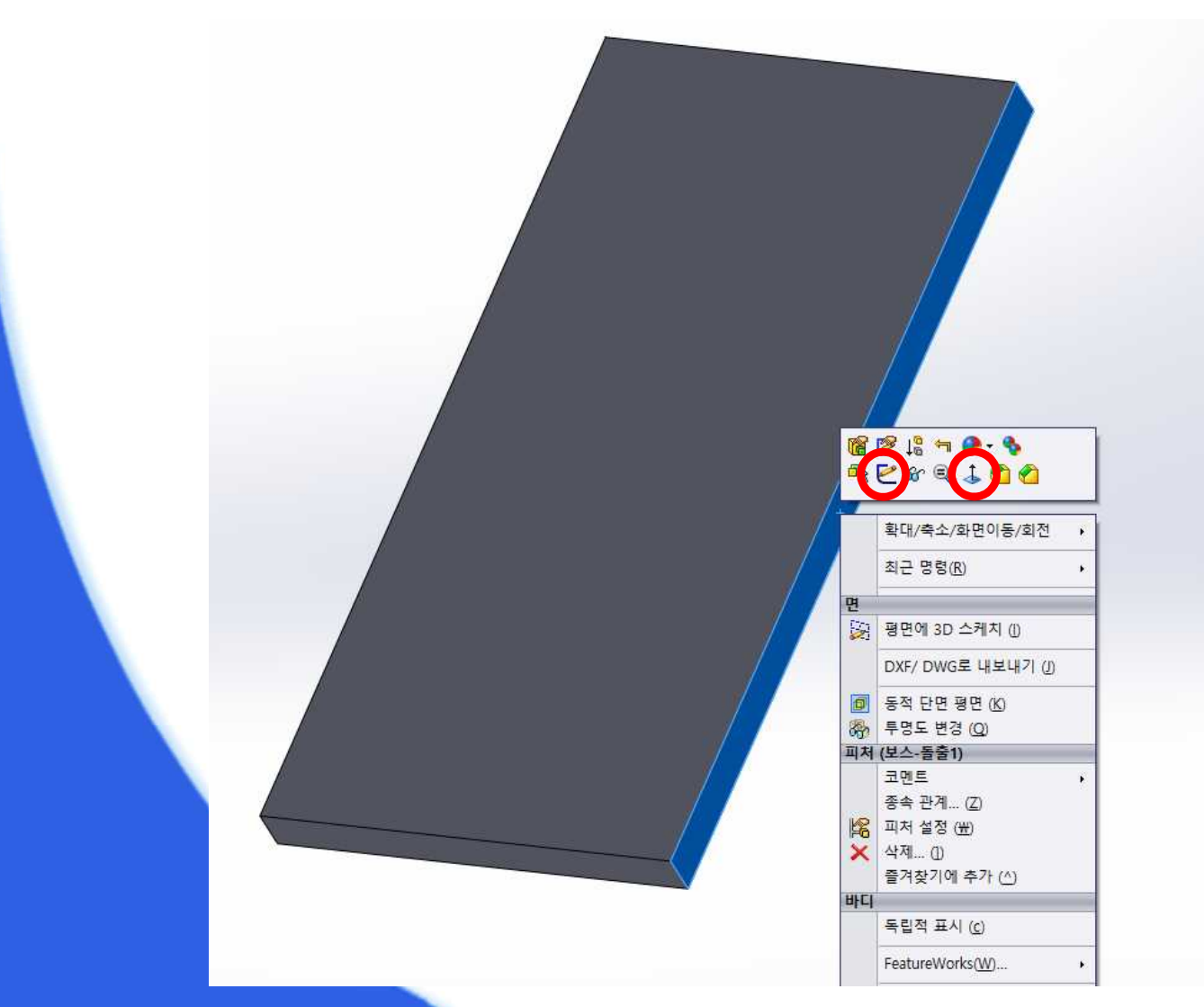

### 연습 9 (7)

#### ⑦ 코너 사각형을 이용하여 다음과 같이 스케치를 한다.

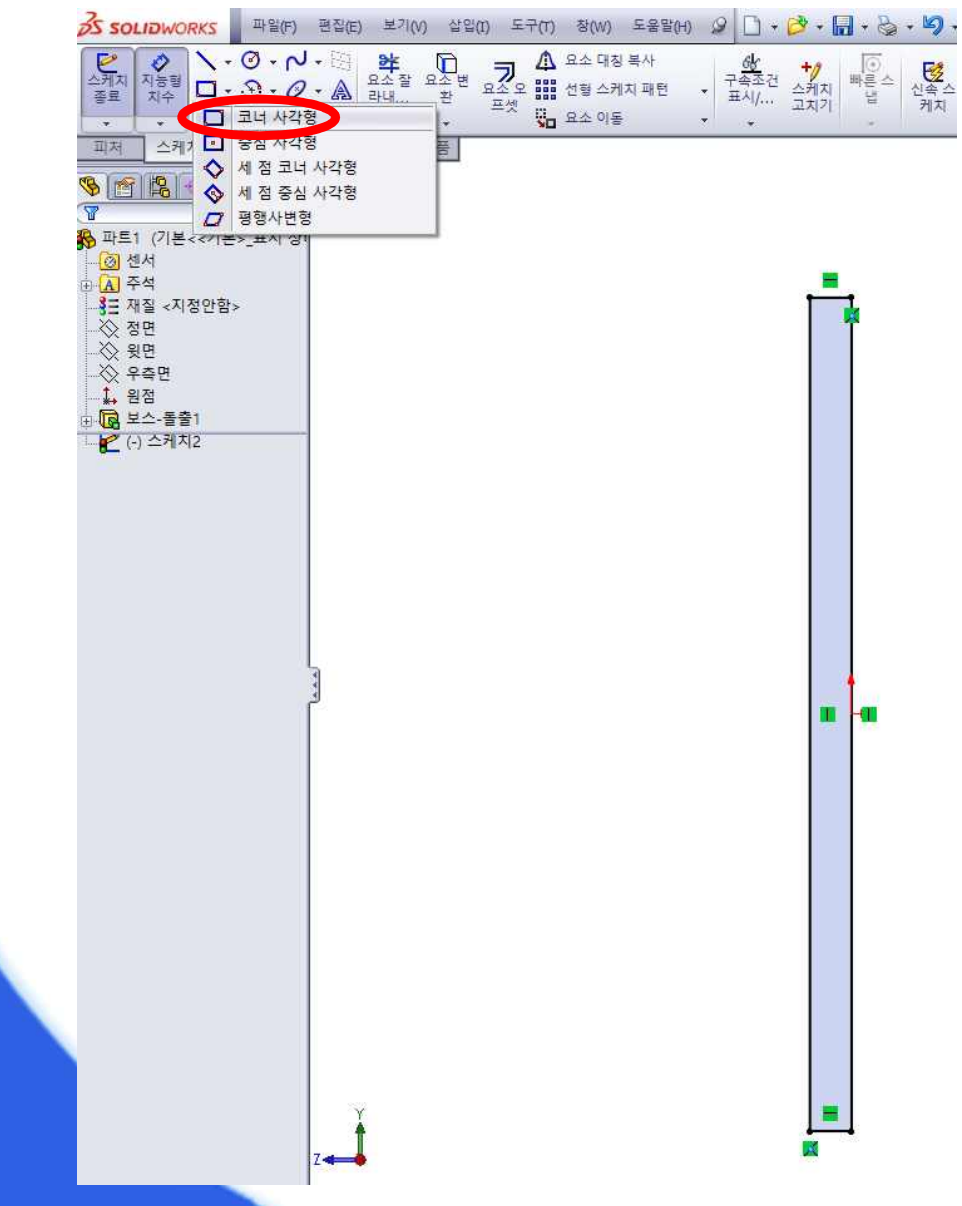

### 연습 9 (8)

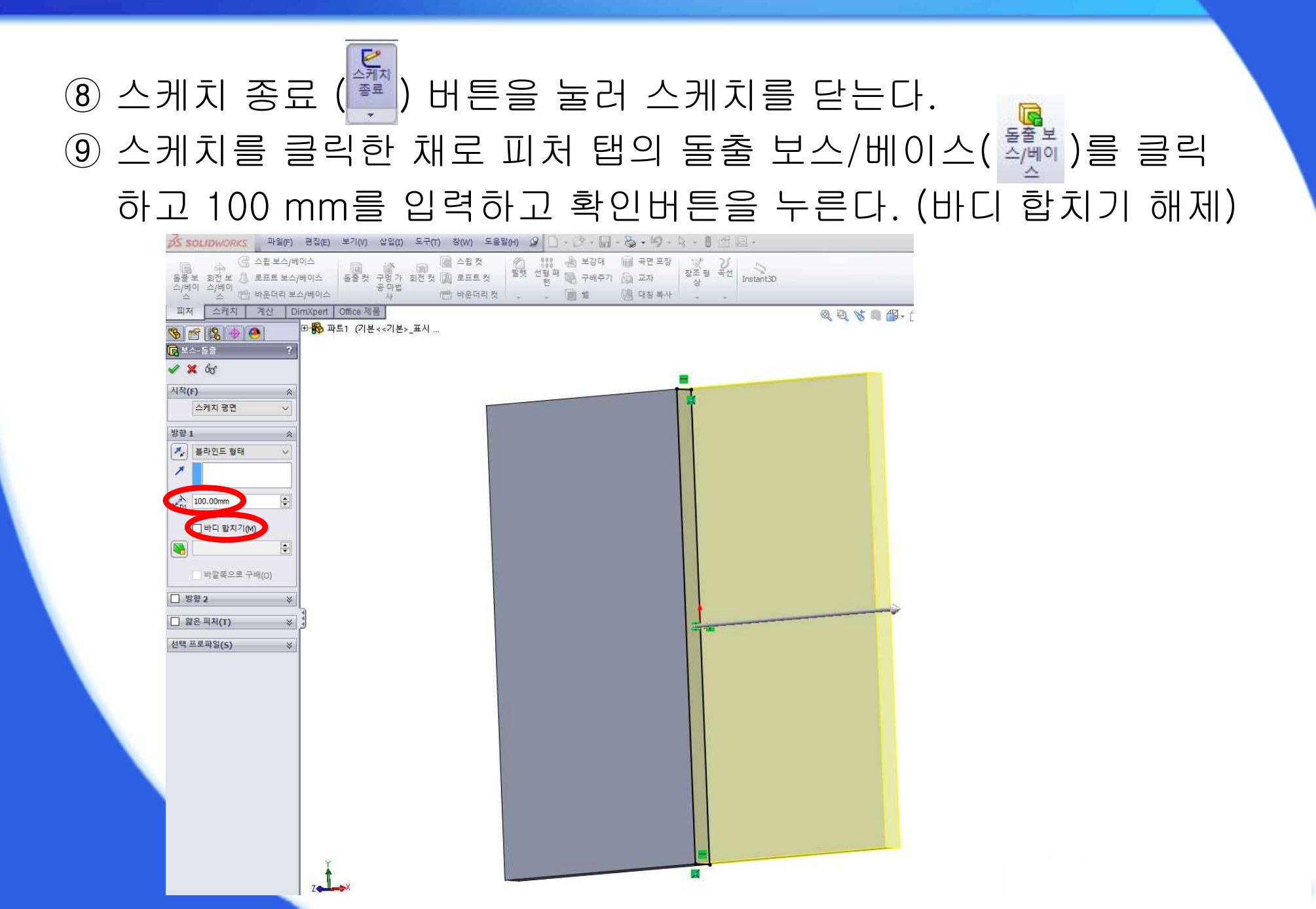

### 연습 9 (9)

#### 10 SolidWorks 에서 parasolid(\*.x\_t) 확장자로 저장 한다.

| ſ   | 窷 다른 이름으로 저장 | 파트 (*.prt;*.sldprt)<br>Lib Feat Part (*.sldlfp)<br>Part Templates (*.prtdot)<br>Form Tool (*.sldftp) |   |
|-----|--------------|----------------------------------------------------------------------------------------------------|---|
| - 1 | ()) - J + 컴. | Parasolid (*.x_t)                                                                                    |   |
| - 1 |              | Parasolid Binary (*.x_b)                                                                             | ł |
| - 1 | 구성 ▼ 새 콜더    | IGES (*.igs)                                                                                         |   |
| - 1 |              | STEP AP203 (*.step;*.stp)                                                                            |   |
| - 1 |              | STEP AP214 (*.step)*.stp)                                                                            |   |
| - 1 | 詞 라이브러리      | ACIS (*.at)                                                                                          |   |
| - 1 | da Apps      | VDAES (* vda)                                                                                        |   |
| - 1 | □ = H        | VRML (*.wrl)                                                                                         |   |
| - 1 |              | STL (*.stl)                                                                                          |   |
| - 1 | [] 미니오       | eDrawings (*.eprt)                                                                                   |   |
| - 1 | 🔛 사진         | Adobe Portable Document Format (*.pdf)                                                               |   |
| - 1 | 👌 음악         | Universal 3D (*.u3d)                                                                                 |   |
| - 1 |              | Adoba Photoshan Files (* nsd)                                                                        |   |
| - 1 | 1 커프티        | Adobe Photoshop Thes (1,530)                                                                         |   |
| - 1 | 1 2 유니       | Microsoft XAML (*.xaml)                                                                              |   |
| - 1 | 🏭 로컬 디스크 (   | CATIA Graphics (*.cgr)                                                                               |   |
| - 1 | 👝 로컬 디스크 (   | ProE/Creo Part (*.prt)                                                                               |   |
| - 1 | - 이동식 디스크    | JPEG (*.jpg)                                                                                         |   |
| - 1 |              | HCG (*.hcg)                                                                                          |   |
| - 1 |              | HOUPS HSF (*.nst)                                                                                    |   |
| - 1 |              | Dxt (*.0xt)<br>Dwg (*.dwg)                                                                           |   |
| - 1 | 파일 이름(N):    | Tif (*tif)                                                                                           |   |
| - 1 | 파일 형식(T):    | 」<br>正三 (*.prt:*.sldprt)                                                                             | Ţ |
|     |              |                                                                                                    | _ |
|     |              |                                                                                                    |   |
|     |              |                                                                                                    |   |
|     | 1            | N 본으로 저장 · · · · · · · · · · · · · · · · · ·                                                         |   |
|     |              |                                                                                                    |   |
|     |              |                                                                                                    | 1 |
|     | ▲ 폴더 숮기기     | 저장(S) 취소                                                                                             |   |
|     |              |                                                                                                    |   |
| 1   |              |                                                                                                    |   |

### 연습 9 (10)

■ 해석 결과 (고유진동 해석 vs. 강제진동 해석)

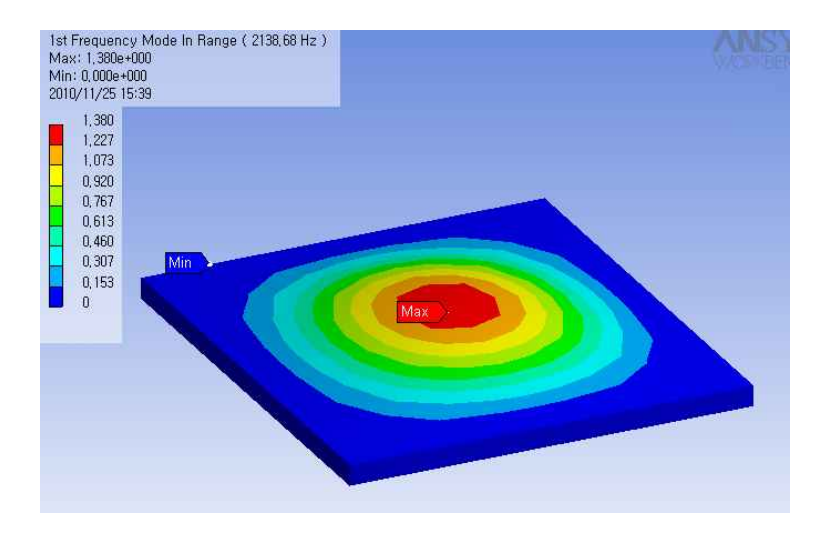

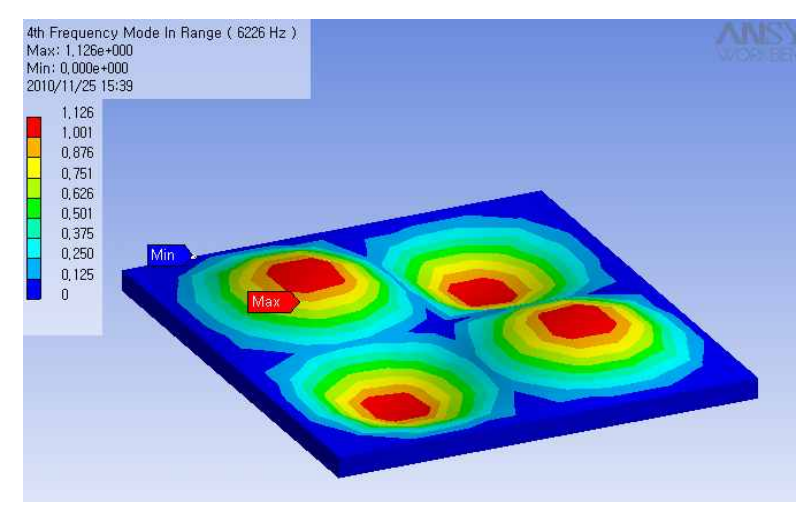

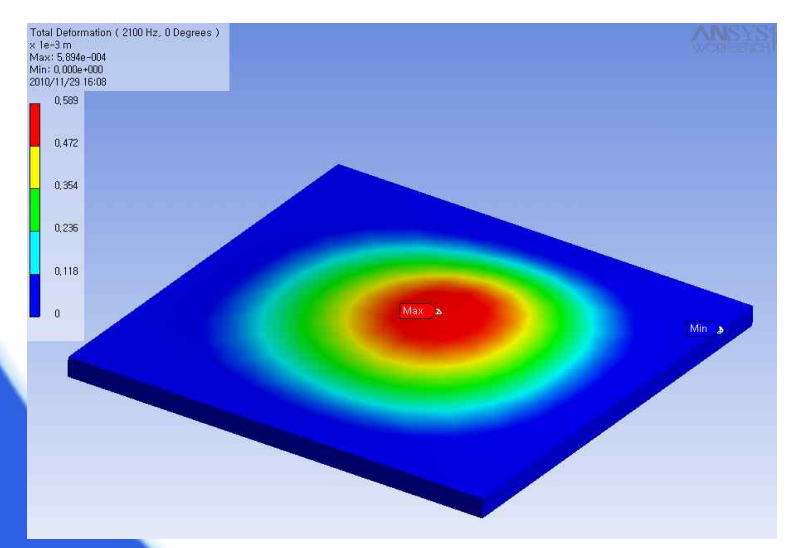

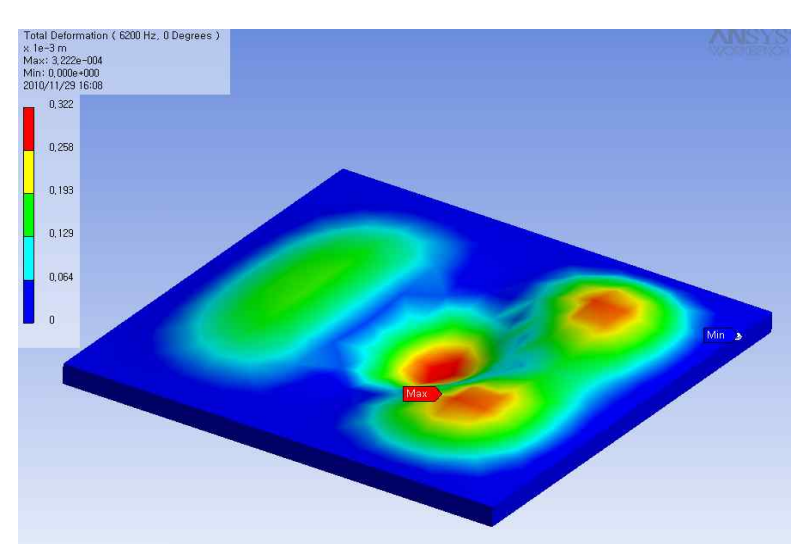

### - 사각 판(조립체)

- 원형 판(분할)
- 원형 판
- 외팔보
- 외팔보(조립체, 고유진동)

요약

### ANSYS 해석 - 강제진동